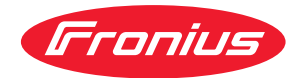

# Operating Instructions

WeldCube Navigator

HR Upute za upotrebu

### Sadržaj

### Opće informacije

| Važne napomene o ovom dokumentu                                               | . 7  |
|-------------------------------------------------------------------------------|------|
| Svrha dokumenta                                                               | . 7  |
| Pregled                                                                       | . 8  |
| Opis funkcija softvera WeldCube Navigator                                     | . 8  |
| Ciljna skupina                                                                | . 8  |
| Mogućnosti proširivanja                                                       | . 8  |
| Podatkovna komunikacija između softvera WeldCube Navigator i vanjskih sustava | . 10 |
| Korisnici i uloge                                                             | . 10 |
| Upravljanje korisnicima                                                       | . 11 |
| Sigurnost                                                                     | . 12 |
| Sigurnosne napomene                                                           | . 12 |
| Pohrana podataka                                                              | . 13 |
| Zaštita podataka                                                              | . 13 |
|                                                                               |      |
| Ugradnja                                                                      | 15   |
| Preduvjeti za instalaciju                                                     | . 17 |
| Sustav za zavarivanje                                                         | . 17 |
| Kompatibilni softver i firmware                                               | . 17 |
| Preporučeni gorionici za zavarivanje                                          | . 17 |
| Zahtjevi za upravljačku jedinicu                                              | . 17 |
| Ugradnja                                                                      | . 19 |
| Instalacija softvera WeldCube Navigator                                       | . 19 |
| Prijava i odjava                                                              | . 19 |
| Ponovno postavljanje lozinke                                                  | . 20 |
| Aktivacija opcije OPT/i WeldCube                                              | . 21 |
| Uspostavljanje veze s uređajem za zavarivanje                                 | . 21 |
| Postavke u softveru WeldCube Navigator                                        | . 23 |
| Podaci o sustavu                                                              | . 23 |
| postavke sustava                                                              | . 23 |
| Uspostavljanje veze sa softverom WeldCube Premium                             | . 24 |
| Povezivanje s poslužiteljem OPC-UA                                            | . 24 |
| Funkcije poslužitelja OPC-UA                                                  | . 25 |
| Pokretanje izvršavanja isključivo pomoću sučelja API                          | . 28 |
| Promjena postavki lokalnog administratora                                     | . 28 |
| Postavke jezika                                                               | . 28 |
| Primjene                                                                      | 29   |

| Editor (Uređivač)                          | 31 |
|--------------------------------------------|----|
| Korisničko sučelje uređivača               | 31 |
| Vrste radnih koraka                        | 31 |
| Izrada uputa                               | 31 |
| Upravljanje uputama                        | 33 |
| Sequencer (Sekvencer)                      | 34 |
| Korisničko sučelje sekvencera              | 34 |
| Pomicanje gorionika za zavarivanje         | 34 |
| Izvršavanje uputa                          | 35 |
| Primjer višestrukog zavarivanja            | 37 |
| Primjeri prekoračenja granične vrijednosti | 38 |
| Pauziranje i preskakanje izvršenja         | 40 |
| Druge funkcije                             | 41 |
| Uvoz i izvoz uputa                         | 43 |
| Uvoz uputa                                 | 43 |
| İzvoz uputa                                | 46 |
| Postavke zavarivania                       | 49 |
| 5                                          | 10 |

49

5

| Odabir posla za zavarivanje              | 49 |
|------------------------------------------|----|
| Utvrđivanje ponašanja u slučaju pogreške | 49 |
| Postavke softvera                        | 50 |
| Ponovna prijava                          | 50 |
| Sigurnosna kopija i oporavak             | 50 |
| Održavanje                               | 53 |
| Ažuriranje i otklanjanje pogrešaka       | 55 |
| Ažuriranje softvera WeldCube Navigator   | 55 |
|                                          |    |

**Opće informacije** 

### Važne napomene o ovom dokumentu

| Svrha dokumen- | U ovim uputama za upotrebu opisana je funkcija, instalacija, rad i održavanje soft- |
|----------------|-------------------------------------------------------------------------------------|
| ta             | vera Fronius WeldCube Navigator.                                                    |
|                |                                                                                     |

Upute za upotrebu namijenjene su isključivo tehnički obučenom osoblju koje je upoznato s izradom i izvršavanjem sekvencijskih postupaka zavarivanja te upravljanjem njima.

| Opis funkcija<br>softvera Weld-<br>Cube Navigator | Softver WeldCube Navigator omogućava izradu digitalnih uputa za ručne postup-<br>ke zavarivanja koje provode zavarivači. Pojedinačni radni postupci mogu sadržava-<br>ti tekst, slike i grafičke prikaze. Softver WeldCube Navigator sastoji se od slje-<br>dećih dviju softverskih komponenti koje su dostupne ovlaštenim korisnicima:                                                                                                    |  |  |  |  |
|---------------------------------------------------|----------------------------------------------------------------------------------------------------|--|--|--|--|
|                                                   | <ul> <li>Editor (Uređivač):</li> <li>Uređivač služi za izradu i spremanje digitalnih uputa za ručne postupke zavarivanja te upravljanje njima.</li> <li>Moguće je određivati individualne zahtjeve za svaki radni korak, npr. broj dopuštenih zavarenih spojeva, broj spoja ili posao zavarivanja koji će se upotrijebiti.</li> <li>Osim toga, moguće je odrediti reakcije na pogreške koje olakšavaju provjeru valjanosti i brzu intervenciju nadzornika zavarivanja tijekom obrade.</li> </ul>                                                                                                    |  |  |  |  |
|                                                   | <ul> <li>Sequencer (Sekvencer): <ul> <li>Na računalu sa zaslonom u ćeliji za zavarivanje prikazuju se digitalne upute koje vode korisnika kroz zadatke korak po korak.</li> <li>Parametri zavarivanja pritom su unaprijed postavljeni na uređaju za zavarivanje.</li> <li>Zavarivač za pomicanje po izborniku upotrebljava Up/Down ili Job gorionik za zavarivanje.</li> <li>Funkcijske tipke gorionika za zavarivanje služe za odabir, pomicanje po izborniku i potvrdu uputa i radnih koraka.</li> <li>Alternativno je moguće upravljanje pomoću vanjskog zaslona osjetljiv na dodir.</li> </ul> </li> </ul> |  |  |  |  |
| Ciljna skupina                                    | Softver WeldCube Navigator namijenjen je svim kupcima koji žele poboljšati kvali-<br>tetu proizvodnje i standardizirati postupke pomoću interaktivnih i vizualno pre-<br>dočenih uputa za zavarivače u ručnim ćelijama za zavarivanje. Softver je razvijen<br>za sljedeće skupine korisnika:                                                                                                    |  |  |  |  |
|                                                   | <ul> <li>Nadzornici zavarivanja:</li> <li>Nadzornici zavarivanja u softveru WeldCube Navigator izrađuju, spremaju i uređuju digitalne upute za ručne postupke zavarivanja. Određuju individualne zahtjeve (broj dopuštenih zavarenih spojeva, broj spoja, posao zavarivanja koji će se upotrijebiti) i postupke odobrenja u slučaju pogreške.</li> </ul>                                                                                                    |  |  |  |  |
|                                                   | <ul> <li>Zavarivači:</li> <li>Softver WeldCube Navigator sigurno i ciljano vodi zavarivača kroz upute za zavarivanje. Radne postupke olakšavaju unaprijed postavljeni parametri i mogućnost odabira i potvrđivanja zadataka izravno na gorioniku za zavarivanje.</li> </ul>                                                                                                    |  |  |  |  |
| Mogućnosti<br>proširivanja                        | Softverski proizvodi tvrtke Fronius navedeni u nastavku kompatibilni su sa soft-<br>verom WeldCube Navigator i podržavaju njegove funkcije:                                                                                                    |  |  |  |  |

### WeldCube Premium:

- Zahvaljujući inteligentnim funkcijama upravljanja, statistike i analize, pomoću softvera WeldCube Premium izrađuje se središnja dokumentacija podataka o zavarivanju.
- Ako su ugrađena oba softverska proizvoda, u softveru WeldCube Navigator pojavljuje se izravna poveznica na WeldCube Premium.
- Tako je moguće, primjerice, uređivati poslove zavarivanja za upute.
- Nakon izvršavanja upute za zavarivanje moguće je prikazati odgovarajuću dokumentaciju u softveru WeldCube Premium.

### WeldCube Air:

 Središnja zbirka podataka o zavarivanju, indikatora postupka i drugih funkcija u oblaku.

### Central User Management:

 Središnje upravljanje korisnicima i ovlaštenjima za sustave za zavarivanje tvrtke Fronius.

Na uređaju za zavarivanje moguće je aktivirati sljedeće opcionalne pakete kojima se otključavaju dodatne funkcije softvera:

### **OPT/i Limit Monitoring:**

- Nadzornik zavarivanja pomoću funkcije "Limit Monitoring" može namještati dopuštene granične vrijednosti za svaki posao na uređaju za zavarivanje.
- Ako se navedene vrijednosti ignoriraju, softver WeldCube Navigator aktivira statusnu poruku.

### **OPT/i Documentation:**

 Uređaj za zavarivanje bilježi stvarne vrijednosti pri svakom zavarivanju za dokumentaciju podataka o zavarivanju.

### **OPT/i Jobs:**

 Ako se pomoću softvera WeldCube Navigator izrade upute za upotrebu, posao se može uređivati pomoću funkcije SmartManager uređaja za zavarivanje ili softvera WeldCube Premium.

### **OPT/i Custom NFC:**

 Pomoću ove funkcije zavarivač može umjesto isporučene NFC kartice upotrebljavati vlastite kartice za otključavanje za prijavu na uređaj za zavarivanje i u softver WeldCube Navigator.

### **OPT/i GunTrigger:**

- Ova funkcija u kombinaciji s JobMaster gorionikom za zavarivanje i odabranim načinom rada za posebni 4-taktni pogon omogućava prebacivanje posla s pomoću tipke gorionika tijekom zavarivanja unutar utvrđenih skupina poslova.
- Softver WeldCube Navigator preuzima navedene postavke. Kad je riječ o izvršavanju upute, sustav osigurava da pri odabiru posla nije moguće napustiti povezanu skupinu poslova.

Podatkovna komunikacija između softvera WeldCube Navigator i vanjskih sustava

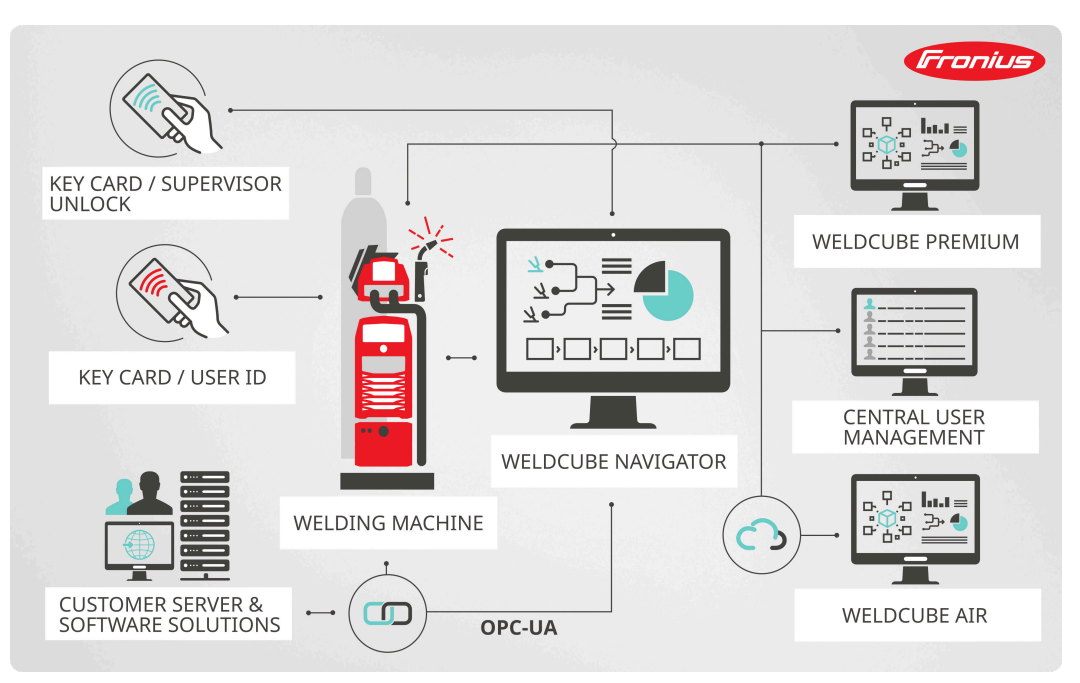

Pregled podatkovne komunikacije, simbolični prikaz

Softver WeldCube Navigator preko LAN ili WLAN sučelja računala na kojem je instaliran komunicira sa sljedećim komponentama:

- povezanim uređajem za zavarivanje
- softverskim dodacima tvrtke Fronius (ako postoje)
- vanjskim sustavima i uređaja kupca (ako postoje).

### Korisnici i uloge U softveru WeldCube Navigator definirani su sljedeći korisnici i uloge:

### Administrator:

- Administrator upravlja uputama i izrađuje ih kao nadzornik zavarivanja.

- Ima pristup svim administrativnim funkcijama.
- Kao korisnik uređaja za zavarivanje, također može aktivno izvoditi radne korake zavarivanja i izvršavati upute.

#### Korisnik:

- Uloga korisnika ograničena je na proizvodnju, odnosno izvršavanje uputa prikazanih u softveru WeldCube Navigator.

#### Lokalni administrator:

- Lokalni administrator zadužen je za postavljanje softvera i povezivanje s uređajem za zavarivanje i drugim dostupnim sustavima.
- Ima pristup svim administrativnim funkcijama.
- Za ovu se ulogu postavlja vlastita lozinka (zadana lozinka: Admin123!!) koju mogu mijenjati svi administratori.
- Za razliku od administratora uređaja za zavarivanje, ne može proizvoditi komponente.

### NAPOMENA!

#### Povezivanje s upravljanjem korisnicima sustava Windows.

Softver WeldCube Navigator u operacijskom se sustavu Windows prikazuje na uobičajenoj korisničkoj površini.

- Softver se može smanjiti ili zatvoriti u bilo kojem trenutku.
- Prava prijavljenog korisnika ne mijenjaju se.

#### Upravljanje korisnicima

### VAŽNO!

Kako bi bilo moguće koristiti se softverom WeldCube Navigator, potrebno je održavati korisničke podatke u sustavu za zavarivanje.

Softver WeldCube Navigator preuzima korisničke podatke sustava za zavarivanje. Prijavom na povezani uređaj za zavarivanje pomoću NFC kartice korisnik se prijavljuje u softver WeldCube Navigator.

Postoji nekoliko mogućnosti upravljanja korisnicima:

- izravno na uređaju za zavarivanje (zaslon uređaja)
- pomoću funkcije SmartManager uređaja za zavarivanje
- pomoću softvera Central User Management tvrtke Fronius.

Osim toga, administrator može konfigurirati ovlaštene NFC kartice za korisnike na računalu pomoću vanjskog NFC čitača.

Sigurnosne napomene

### UPOZORENJE!

### Opasnost zbog nepravilnog rukovanja i neispravno izvedenih radova.

Posljedica mogu biti teške ozljede i materijalna šteta.

- Sve radove i funkcije opisane u ovom dokumentu smije obavljati samo tehnički educirano stručno osoblje.
- S razumijevanjem u cijelosti pročitajte ovaj dokument.
- S razumijevanjem pročitajte sve sigurnosne propise i dokumentaciju za korisnika ovog softvera i svih komponenti sustava.

### ▲ UPOZORENJE!

#### Opasnost zbog upravljanja softverom tijekom zavarivanja.

Posljedica mogu biti teške ozljede i materijalna šteta

- Nemojte rukovati softverom tijekom zavarivanja.
- Tijekom zavarivanja posebnu pažnju obratite na gorionik za zavarivanje i komponentu.

### NAPOMENA!

#### Rizik pri uporabi zadane lozinke.

Zadana lozinka ne pruža dovoljnu zaštitu softvera i podacima kojima se upravlja pomoću njega.

Zamijenite zadanu lozinku lokalnog administratora sigurnom lozinkom kako biste spriječili neovlašteni pristup ili manipulaciju.

### NAPOMENA!

#### Rizik od manipulacije zbog nesigurne veze.

Pri povezivanju s vanjskim sustavima može doći do manipulacija kao što je gubitak podataka.

- Pri povezivanju softvera WeldCube Navigator s vanjskim sustavima (npr. sustavima za planiranje proizvodnje, sustavima za obradu naloga, programabilnim logičkim kontrolerom, pomoću poslužitelja OPC-UA) osigurajte vezu potpisom i šifriranjem (smjernica: Basic256Sha256).
- Koristite se certifikatima klijenta i certifikatima korisnika.
- Alternativno upotrijebite šifriranje pomoću pristupnih podataka (korisničko ime i lozinka).

### NAPOMENA!

#### Opasnost od neovlaštenog pristupa izvezenim uputama za zavarivanje.

Izvezene upute za zavarivanje prenose se u obliku nešifrirane datoteke i nisu zaštićene lozinkom.

Omogućite pristup izvezenim uputama samo ovlaštenim osobama.

|                       | NAPOMENA!                                                                                                    |
|-----------------------|----------------------------------------------------------------------------------------------------|
|                       | <ul> <li>Opasnost u slučaju upotrebe pogrešnog broja posla.</li> <li>Upotrebom pogrešnog broja posla postavljaju se pogrešni parametri zavarivanja.</li> <li>To može uzrokovati nepravilan postupak zavarivanja.</li> <li>▶ Osigurajte da spremljeni posao na uređaju za zavarivanje vrijedi za odabrane upute.</li> </ul>                              |
| Pohrana po-<br>dataka | Svi podaci koji nastanu instalacijom, radom i ažuriranjem softvera WeldCube Na-<br>vigator pohranjuju se lokalno na upravljačkoj jedinici.                                                                                                    |
|                       | Podaci o postupcima zavarivanja pohranjuju se na uređaju za zavarivanje.<br>Sustav za zavarivanje preuzima podatke o upravljanju korisnicima, a ti se podaci<br>pohranjuju na uređaju za zavarivanje ili u jedinici Central User Management ako je<br>dostupna. Traže se i preuzimaju isključivo ime i jezik korisnika te željeni sustav je-<br>dinica. |
| Zaštita podataka      | Primjenjuju se odredbe Opće uredbe o zaštiti podataka. Osobni podaci u softveru<br>WeldCube Navigator obrađuju se isključivo u obliku imena osobe koja izrađuje ili<br>uređuje upute za proizvodnju. Više informacija možete pronaći u uvjetima licenci-<br>ranja softvera koje proizvođač stavlja na raspolaganje kupcu.                               |

# Ugradnja

### Preduvjeti za instalaciju

| Izvršavanje uputa za zavarivanje u softveru WeldCube Navigator funkcionira u<br>sustavima za zavarivanje tvrtke Fronius sa sljedećim komponentama:<br>- uređaj za zavarivanje tvrtke Fronius serije TPS/i (od TPS 320i)<br>- uređaj za zavarivanje tvrtke Fronius serije iWave (190 – 500i)<br>- sustav za dodavanje žice WF25i Dual<br>- aktivirana opcija OPT/i WeldCube Navigator (broj artikla 4,067,029).<br>Uređaj za zavarivanje i upravljačka jedinica moraju imati stabilnu mrežnu vezu i<br>biti u istoj mreži.                                                   |                                                                                                    |                                                                                                    |  |
|----------------------------------------------------------------------------------------------------|----------------------------------------------------------------------------------------------------|----------------------------------------------------------------------------------------------------|--|
| Pri upotrebi softvera WeldCube Navigator u sustavu za zavarivanje vodite računa<br>o sljedećim kompatibilnostima.                                                                                                    |                                                                                                    |                                                                                                    |  |
| Uređaj za zavarivanje / sustav<br>za dodavanje žice                                                                                                    | Verzija softvera<br>WeldCube Navigator                                                                                                    | Verzija firmwarea<br>uređaja za zavari-<br>vanje / sustava za<br>dodavanje žice                                                                                                    |  |
| TPS/i (od 320i)                                                                                                    | ≤ 2.2                                                                                                    | ≤ 3.5.10                                                                                                    |  |
| TPS/i (od 320i)                                                                                                    | ≥ 2.3                                                                                                    | ≥ 4.4.0                                                                                                    |  |
| iWave (190 – 230i)                                                                                                    | ≥ 2.4                                                                                                    | ≥ 2.2                                                                                                    |  |
| iWave (300 – 500i)                                                                                                    | ≥ 2.3                                                                                                    | ≥ 4.1                                                                                                    |  |
| WF25i Dual                                                                                                    | ≥ 2.3                                                                                                    | ≥ 4.1                                                                                                    |  |
| Preporučuje se upotreba gorionika za zavarivanje tvrtke Fronius s funkcijama<br>JobMaster i Up/Down. U slučaju navedenih gorionika za zavarivanje, softverom<br>WeldCube Navigator upravlja se izravno pomoću funkcijskih tipki (pogledajte <b>Po-<br/>micanje gorionika za zavarivanje</b> ).<br>Kad je riječ o vanjskim uređajima, potrebna je alternativna mogućnost upravljanja<br>softverom.                                                                                                    |                                                                                                    |                                                                                                    |  |
| <ul> <li>htjevi za upra-<br/>ačku jedinicu</li> <li>konfiguracija za ured: osobno računalo s mišem i tipkovnicom</li> <li>konfiguracija za proizvodnju: industrijsko osobno ili tablet računalo l<br/>upravlja pomoću senzora osjetljivog na dodir ili izravno pomoću goric<br/>zavarivanje. Provjera autentičnosti provodi se NFC čitačem na uređaj<br/>varivanje.</li> <li>Uređaj za zavarivanje i upravljačka jedinica moraju imati stabilnu mrežnu<br/>biti u istoj mreži.</li> <li>U slučaju upotrebe u proizvodnji, preporučuje se upravljanje pomoću gori</li> </ul> |                                                                                                    | edećim konfiguracija-<br>ovnicom<br>ablet računalo kojim se<br>o pomoću gorionika za<br>ačem na uređaju za za-<br>abilnu mrežnu vezu i<br>nje pomoću gorionika za<br>uređajima s operacija-                                                                                                    |  |
|                                                                                                    | Izvršavanje uputa za zavarivanje u<br>sustavima za zavarivanje tvrtke Fr<br>- uređaj za zavarivanje tvrtke Fr<br>- sustav za dodavanje žice WF2<br>- aktivirana opcija OPT/i WeldC<br>Uređaj za zavarivanje i upravljačka<br>biti u istoj mreži.<br>Pri upotrebi softvera WeldCube N<br>o sljedećim kompatibilnostima.<br>Uređaj za zavarivanje / sustav<br>za dodavanje žice<br>TPS/i (od 320i)<br>TPS/i (od 320i)<br>iWave (190 – 230i)<br>iWave (300 – 500i)<br>WF25i Dual<br>Preporučuje se upotreba gorionika<br>JobMaster i Up/Down. U slučaju n<br>WeldCube Navigator upravlja se iz<br>micanje gorionika za zavarivanje).<br>Kad je riječ o vanjskim uređajima,<br>softverom.<br>Softver WeldCube Navigator može<br>ma:<br>- konfiguracija za proizvodnju:<br>upravlja pomoću senzora osje<br>zavarivanje. Provjera autentiče<br>varivanje.<br>Uređaj za zavarivanje i upravljačka<br>biti u istoj mreži.<br>U slučaju upotrebe u proizvodnji, j<br>zavarivanje tvrtke Fronius. Instala<br>kim sustavom Windows. | Izvršavanje uputa za zavarivanje u softveru WeldCube Navsustavima za zavarivanje tvrtke Fronius se sijedećim komp         uređaj za zavirvanje tvrtke Fronius serije TPS/i (od T         uređaj za zavirvanje tvrtke Fronius serije i Wave (190         sustav za dodavanje žice WF25i Dual         aktivirana opcija OPT/i WeldCube Navigator (broj artił         Uređaj za zavarivanje i upravljačka jedinica moraju imati st<br>biti u istoj mreži.         Pri upotrebi softvera WeldCube Navigator u sustavu za za<br>o sljedećim kompatibilnostima.         Uređaj za zavarivanje / sustav       Verzija softvera<br>WeldCube Navigator         TPS/i (od 320i)       ≤ 2.2         TPS/i (od 320i)       ≥ 2.3         iWave (190 – 230i)       ≥ 2.4         iWave (300 – 500i)       ≥ 2.3         WF25i Dual       ≥ 2.3         Preporučuje se upotreba gorionika za zavarivanje tvrtke F         JobMaster i Up/Down. U slučaju navedenih gorionika za za<br>WeldCube Navigator upravlja se izravno pomoću funkcijsk<br>micanje gorionika za zavarivanje).         Kad je riječ o vanjskim uređajima, potrebna je alternativna<br>softverom.         Softver WeldCube Navigator može se upotrebljavati sa slj<br>ma:         • konfiguracija za ured: osobno raćunalo s mišem i tipk         • konfiguracija za proizvodnju: industrijsko osobno lil t<br>varivanje. Provjera autentičnosti provodi se NFC čit<br>varivanje.         Uređaj za zavarivanje i upravljačka jedinica moraju imati st<br>biti u istoj mreži. |  |

Upravljačka jedinica mora ispunjavati sljedeće zahtjeve sustava: - **procesor:** Intel Core i5 ili istovrijedni procesor

- radna memorija: 8 GB -
- -
- **mreža:** brzina prijenosa podataka od 1 Gbit/s, protokol IPv4 **zaslon:** zaslon s Full HD (1920 x 1080 piksela) ili boljom rezolucijom -
- operacijski sustav: Microsoft Windows 10 (64bit) ili noviji -

### Ugradnja

Instalacija soft-Softver WeldCube Navigator naručuje se i isporučuje putem distribucijske mreže vera WeldCube tvrtke Fronius. Navigator Kako biste instalirali softver, provedite sljedeće korake: Preuzmite datoteku za instalaciju iz prostora za preuzimanje na mrežnoj stra-1 nici tvrtke Fronius. Pokrenite datoteku preko Windows Explorera. 2 Slijedite upute asistenta za instalaciju. 3 Kupac može samostalno konfigurirati softver na odgovarajućem radnom mjestu za zavarivanje. Tvrtka Fronius provodi konfiguraciju samo ako je to izričito dogovoreno s kupcem. Tvrtka Fronius stavlja kupcu na raspolaganje detaljne uvjete licenciranja u obliku zasebnog dokumenta.

### **Prijava i odjava** Postupak prijave u softveru WeldCube Navigator provodi se na različite načine ovisno o skupini korisnika i statusu sustava:

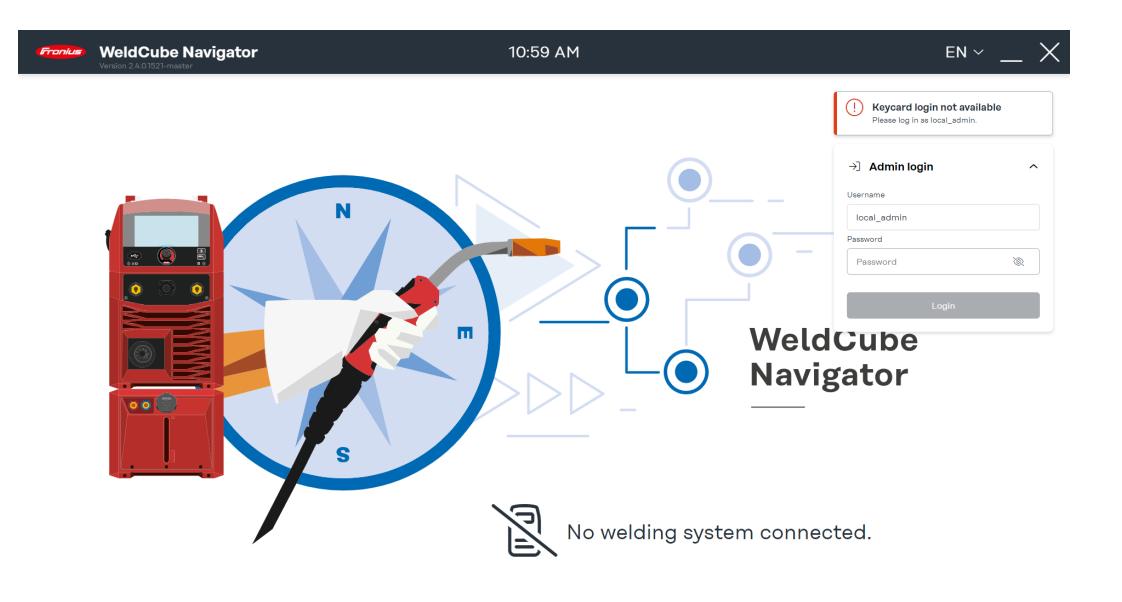

Izravno nakon instalacije softvera bez povezanog uređaja za zavarivanje:

**Lokalni administrator:** Otvorite softver na osobnom računalu i u **dijaloški okvir za prijavu** unesite jednokratnu lozinku (Admin123!!). Korisnik je prijavljen samo u softveru. Područje **Proizvodnja** nije dostupno korisniku. Jednokratnu lozinku potrebno je promijeniti nakon prve prijave.

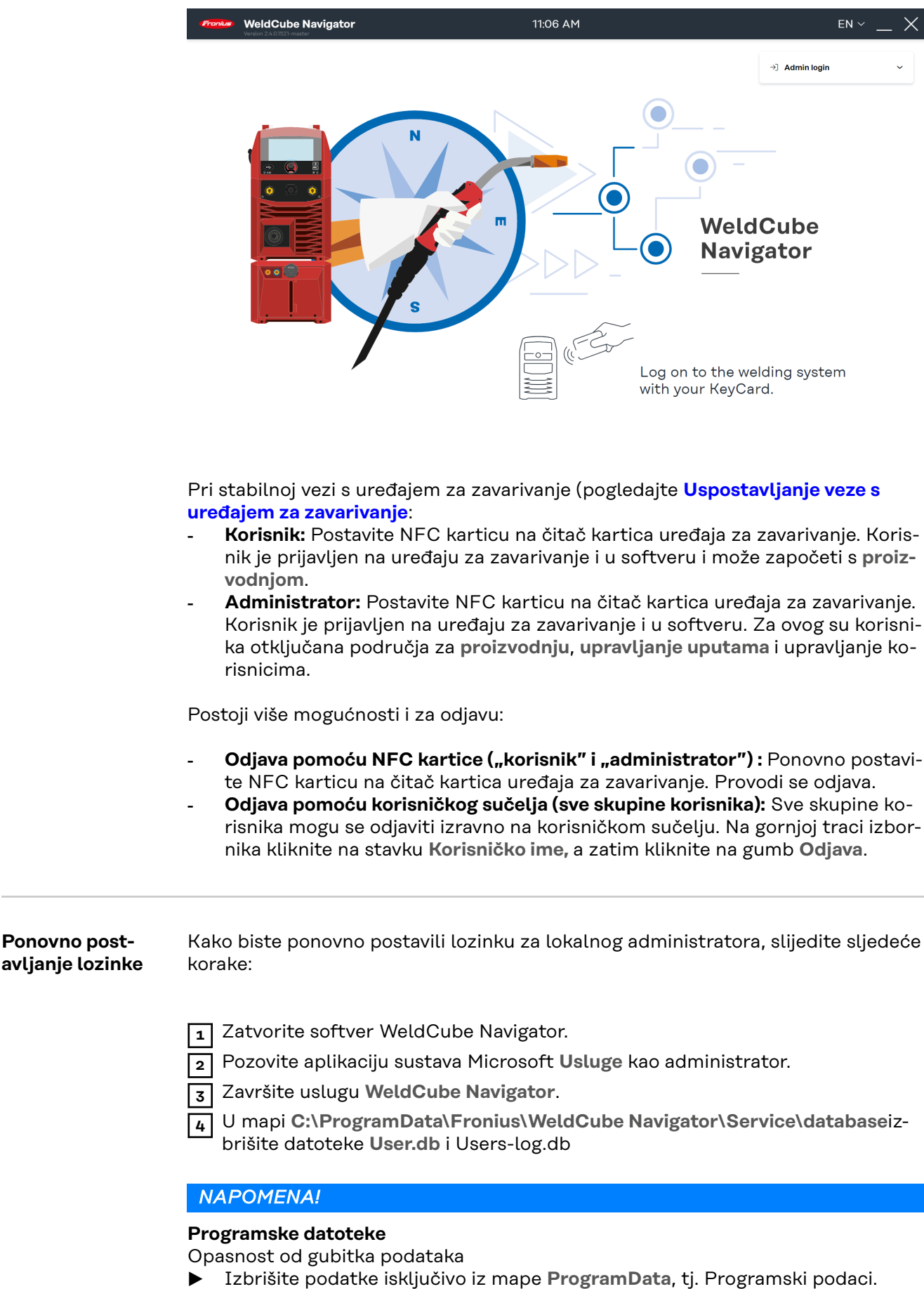

Nemojte mijenjati ni brisati podatke iz mape Programi.

|                                                     | NAPOMENA!                                                                                                    |
|-----------------------------------------------------|----------------------------------------------------------------------------------------------------|
|                                                     | <ul> <li>Postavke prikaza</li> <li>▶ Ako se ne prikažu gore navedeni podaci, provjerite postavke prikaza sustava Windows.</li> </ul>                                                                                                    |
|                                                     | <ul> <li>5 Pokrenite uslugu WeldCube Navigator.</li> <li>6 Otvorite softver WeldCube Navigator.</li> </ul>                                                                                                    |
| Aktivacija opcije<br>OPT/i WeldCube                 | Kupnjom softvera WeldCube Navigator kupcu se šalje datoteka licencije. Pomoću<br>nje može se aktivirati opcija OPT/i WeldCube Navigator (broj artikla 4,067,029) na<br>uređaju za zavarivanje.                                                                                                    |
|                                                     | Kako biste to učinili, slijedite sljedeće korake:                                                                                                    |
|                                                     | I         Pozovite SmartManager uređaja za zavarivanje.                                                                                                    |
|                                                     | 2 Pozovite Pregled dostupnih paketa funkcija.                                                                                                    |
|                                                     | 3 Odaberite <b>Pretraživanje paketa funkcija</b> i učitajte datoteku licencije.                                                                                                    |
|                                                     | U slučaju novih uređaja za zavarivanje, ova se opcija otključava tvornički.                                                                                                    |
|                                                     | Opcija OPT/i WeldCube Navigator može se aktivirati i pomoću probne licencije.<br>Upotrebom probne licencije moguće je besplatno upotrebljavati i testirati sve tre-<br>nutačno dostupne pakete funkcija na uređaju za zavarivanje. Nakon aktivacije<br>probne licencije svi paketi funkcija i proširenja stoje na raspolaganju određeno vri-<br>jeme gorenja električnog luka. |
|                                                     | Kako biste instalirali probnu licenciju, slijedite sljedeće korake:                                                                                                    |
|                                                     | <ol> <li>Standardne postavke / Upravljanje / Probna licencija</li> <li>Pritisnite okretni gumb</li> </ol>                                                                                                    |
|                                                     | Prikazuje se informacija o aktiviranju probne licencije.                                                                                                    |
|                                                     | <ul> <li>3 Odaberite "Dalje"</li> <li>4 Registracija putem aplikacije WeldConnect</li> <li>9 Odaberite Dalje"</li> </ul>                                                                                                    |
|                                                     | 5 Odabente "Dalje                                                                                                    |
|                                                     | Potvrdite sigurnosni upit                                                                                                    |
|                                                     | Prikazuje se potvrda da je pokrenuta probna licencija.                                                                                                    |
|                                                     | 8 Odaberite "Završi"                                                                                                    |
|                                                     | Pod funkcijom Upravljanje prikazuje se prestalo vrijeme do isteka probne li-<br>cencije.                                                                                                    |
| Uspostavljanje<br>veze s uređajem<br>za zavarivanje | Najvažnije funkcije softvera WeldCube Navigator prikazuju se korisniku tek nakon<br>povezivanja softvera s kompatibilnim sustavom za zavarivanje (pogledajte <b>Sustav</b><br>za zavarivanje).                                                                                                    |
|                                                     | Uspostavljanje veze s uređajem za zavarivanje:                                                                                                    |

spostavljanje veze s uređajem z
 Pozovite Postavke sustava.

2 U izborniku **Općenito** unesite IP adresu uređaja.

3 Kliknite na **"Spremi"**.

✓ Kad se uspostavi veza, pokraj simbola uređaja za zavarivanje prikazuje se zelena kvačica.

Od verzije 2.3 softvera WeldCube Navigator potrebno je jednokratno postaviti sigurnu vezu klijenta s uređajem za zavarivanje. Kako biste to učinili, slijedite sljedeće korake:

U izborniku **Općenito** kliknite na gumb **Zahtjev za sigurnu vezi** (pogledajte **postavke sustava.**.

**3** Potvrdite zahtjev za sigurnu vezu na uređaju za zavarivanje.

✓ Uspostavljena je sigurna veza klijenta.

Ove je korake potrebno provesti samo jedanput. Postavke se spremaju. Veza se automatski ponovno uspostavlja, npr. nakon pada mreže.

### Postavke u softveru WeldCube Navigator

**Podaci o sustavu** Ovo područje izbornika vidljivo je svim korisnicima. Podaci o sustavu pružaju pregled aktivnih komponenti sustava:

- aktivni uređaj za zavarivanje:
  - naziv
  - vrsta uređaja
  - IP adresa uređaja
  - instalirana verzija firmwarea
  - aktivni paketi opcija na uređaju za zavarivanje
- uređaj za prikaz:
  - vrsta uređaja osobnog/tablet računala na kojem je instaliran softver WeldCube Navigator
  - instalirani operacijski sustav
  - prostor za pohranu...
- verzija softvera:
  - instalirana verzija softvera
  - poveznice na uvjete korištenja
  - poveznica na datoteke zapisnika
  - softverske licencije trećih strana:
  - naziv
  - verzija
  - tekstovi licencija
  - tekstovi autorskih prava

| postavke susta- | Fronker WeldCube Navigator - Settings           | 12:58 PM                           | $\bigotimes$ $\&$ local_admin EN $\sim$ _ X |
|-----------------|-------------------------------------------------|------------------------------------|---------------------------------------------|
| va.             | General OPC-UA Local admin                      |                                    |                                             |
|                 | Welding system IP address<br>10.5.136.234       | Prevent welding on connection loss |                                             |
|                 | Request secure connection                       |                                    |                                             |
|                 | <b>WeldCube Premium URL</b><br>https://weldcube | Use WCP                            |                                             |
|                 | (II) Welding limit for suspend mode             | Enable suspend mode limit          |                                             |
|                 | Activate suspend mode via torch button          |                                    |                                             |
|                 | Enter part manufacturing via API only           |                                    |                                             |
|                 |                                                 |                                    |                                             |
|                 |                                                 |                                    |                                             |

Za korisnike "administrator" i "lokalni administrator" u ovom su području izbornika dostupne sljedeće postavke:

|                                                              | <ol> <li>Usposi<br/>janje v</li> <li>Ak</li> <li>bis</li> <li>gu</li> <li>VAŽNO</li> <li>Ako je</li> <li>softvel</li> <li>te za z</li> <li>Usposi</li> <li>Upravl</li> <li>Aktiva</li> <li>upravl</li> <li>Aktiva</li> <li>upravl</li> <li>Kakanj</li> <li>Povezi</li> <li>Lozink</li> <li>Neke posta</li> <li>sustava po</li> <li>Kliknito</li> <li>Kliknito</li> </ol> | tavljanje veze s uređaj<br>eze s uređajem za zav<br>stivirajte funkciju One<br>ste blokirali postupak<br>bitka mrežne veze.<br><b>D!</b><br>mrežna veza ponovno<br>rom WeldCube Naviga<br>avarivanje ni razmjenj<br>tavljanje veze sa softv<br>janje izvršavanjem isk<br>cija načina rada Suspo<br>anja gorionikom za za<br><b>e izvršenja</b> )<br>vanje s poslužiteljem<br>a i korisnički jezik loka<br>avke opisane su u sljeo<br>trebno je potvrditi na<br>e na <b>Spremi</b> kako bist<br>e na <b>simbol kuće</b> za p | em za za<br>varivanje<br>mogući :<br>zavariva<br>o aktivna<br>ator. Bez<br>ivati poc<br>erom We<br>ljučivo p<br>end Mod<br>avarivanj<br>OPC-UA<br>alnog ad<br>dećim oc<br>sljedeći<br>ovratak u | avarivanje (pogl<br>) preko IP adre<br>zavarivanje u sl<br>nja na uređaju z<br>, iznova povežit<br>aktivne veze nj<br>latke.<br>eldCube Premiu<br>omoću sučelja<br>e (Način rada za<br>e (pogledajte od<br>s-Server<br>ministratora<br>dlomcima. Svaku<br>način:<br>ili postavke za s<br>u glavni izbornil | edajte odjeljak <b>L</b><br>se.<br><b>učaju gubitka ve</b><br>za zavarivanje u s<br>ze uređaj za zava<br>je moguće izvrša<br>Jm<br>API<br>austavljanja) por<br>djeljak <b>Pauziran</b> j<br>u promjenu post | Jspostavl-<br>ze kako<br>slučaju<br>rivanje sa<br>avati upu-<br>moću<br>e i pres-<br>:avki |
|--------------------------------------------------------------|----------------------------------------------------------------------------------------------------|----------------------------------------------------------------------------------------------------|----------------------------------------------------------------------------------------------------|----------------------------------------------------------------------------------------------------|----------------------------------------------------------------------------------------------------|--------------------------------------------------------------------------------------------|
| Uspostavljanje<br>veze sa soft-<br>verom WeldCube<br>Premium | Uspostavit<br>dišnju dok<br>1 Odabe<br>2 Unesite<br>3 Aktivir                                                                                                    | <b>te vezu sa softverom '<br/>umentaciju podataka</b><br>rite karticu <b>Općenito</b> .<br>e URL postojeće insta<br>ajte gumb <b>Upotrijebi</b>                                                                                                    | WeldCul<br>o zavari<br>lacije so<br>WCP.                                                                                                    | <b>pe Premium kal<br/>vanju:</b><br>ftvera WeldCuk                                                                                                    | <b>ko biste omoguć</b><br>De Premium.                                                                                                    | ili sre-                                                                                   |
| Povezivanje s<br>poslužiteljem<br>OPC-UA                     | General General General General Port<br>Security<br>Mode<br>Policy<br>Server certificate<br>Auto C<br>Name<br>Expires                                                                                                    | DPC-UA Local admin<br>A server memory<br>4840<br>Sign & Encrypt<br>Basic256Sha256<br>O Custom Set<br>WeldCube Navigator OpcUa Serv<br>Mar 14, 2123                                                                                                    | 9:08 A                                                                                                    | M<br>Authentication<br>Anonymous ~                                                                                                    | ₽ Ajohn EN ∨<br>Doe                                                                                                    | _ X                                                                                        |

6

Uspostavite vezu s poslužiteljem OPC-UA kako biste omogućili komunikaciju softvera WeldCube Navigator s vanjskim sustavom kupca:

**1** Odaberite karticu **OPC-UA**.

Client certificate • Untrusted O Trusted Set

Expires

2 Konfigurirajte vezu s poslužiteljem.

3 Odaberite način provjere autentičnosti.

### NAPOMENA!

### Rizik od manipulacije zbog nesigurne veze.

Pri povezivanju s vanjskim sustavima može doći do manipulacija kao što je gubitak podataka.

- Pri povezivanju softvera WeldCube Navigator s vanjskim sustavima (npr. sustavima za planiranje proizvodnje, sustavima za obradu naloga, programabilnim logičkim kontrolerom, pomoću poslužitelja OPC-UA) osigurajte vezu potpisom i šifriranjem (smjernica: Basic256Sha256).
- Koristite se certifikatima klijenta i certifikatima korisnika.
- Alternativno upotrijebite šifriranje pomoću pristupnih podataka (korisničko ime i lozinka).

### Funkcije poslužitelja OPC-UA

Softver WeldCube Navigator opremljen je **poslužiteljem OPC-UA**. Softver i povezani uređaj za zavarivanje mogu se povezivati s vanjskim sustavima pomoću poslužitelja OPC-UA radi omogućavanja automatskih primjena zavarivanja.

Poslužitelj OPC-UA podržava sljedeće Methods (Metode):

| Method (Meto-<br>da)       | Opis                                                                                                    |
|----------------------------|----------------------------------------------------------------------------------------------------|
| Load Instruction<br>via ID | <b>GUID (Global Unique Identifier)</b> je jedinstveni identifikacij-<br>ski broj svake upute za zavarivanje. <b>GUID</b> broj prikazuje se u<br>izborniku <b>Proizvodnja</b> . Vanjski sustavi pomoću poslužitelja<br>OPC-UA izravno pozivaju upute na temelju <b>GUID broja</b> . Za-<br>varivaču se prikazuje uputa koju treba obraditi. Nije potreb-<br>no odabirati s popisa. |

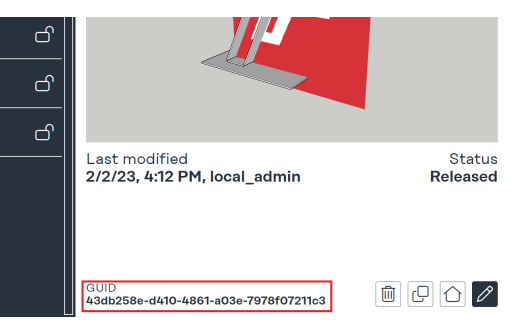

| Load Instruction<br>via Part Item<br>Number | Vanjski sustavi pomoću poslužitelja OPC-UA izravno poziva-<br>ju upute na temelju broja artikla komponente. Zavarivaču se<br>izravno prikazuje uputa koju treba obraditi. Nije potrebno<br>odabirati s popisa.                     |
|---------------------------------------------|----------------------------------------------------------------------------------------------------|
| Set Instruction<br>Search Text              | U području izbornika <b>Odabir upute</b> vanjski sustav postavlja<br>upite za pretraživanje unaprijed utvrđenim pojmovima za<br>pretraživanje kako bi se prikazale određene upute. Nije pot-<br>rebno da ih zavarivač ručno unosi. |
| Set Part Serial<br>Number                   | U pregledu odabrane upute unosi se serijski broj. On zam-<br>jenjuje automatski generirani serijski broj softvera. Svi poda-<br>ci povezuju se s postavljenim serijskim brojem i dokumenti-<br>raju.                               |
| Cancel Manu-<br>facturing                   | Vanjski sustav prekida izvršavanje. Softver WeldCube Navi-<br>gator prebacuje se u područje izbornika <b>Odabir upute</b> . Na<br>taj se način olakšava naknadna obrada i popravak kompo-<br>nenti s greškom.                      |

| Method (Meto-<br>da)                                                                                | Opis                                                                                                    |
|----------------------------------------------------------------------------------------------------|----------------------------------------------------------------------------------------------------|
| Logout User                                                                                         | Svi korisnici automatski se odjavljuju iz softvera i s uređaja<br>za zavarivanje. Na taj se način sustav štiti od neovlaštenog<br>pristupa. |
| Unlock Current<br>Manufacturing<br>Step (Ot-<br>ključavanje tre-<br>nutačnog koraka<br>proizvodnje) | Nadzornik zavarivanja pomoću vanjskog sustava poništava<br>privremenu pogrešku. Ponovno se odobrava obrada tre-<br>nutačnog radnog koraka.  |

Poslužitelj OPC-UA prenosi signale upravljanja proizvodnjom, uređaja za zavarivanje i osobnog računala u vanjski sustav pomoću sljedećih čvorišta podataka:

| Čvorište podataka                | Opis                                                                                                    | Vrijednost                                                                                                    |
|----------------------------------|----------------------------------------------------------------------------------------------------|----------------------------------------------------------------------------------------------------|
| Current Manufacturing<br>Status  | <ul> <li>Služi za opis tre-<br/>nutačnog statusa soft-<br/>vera:</li> <li>Idle (Prazan hod):<br/>zadani status, ne<br/>izvodi se proiz-<br/>vodnja</li> <li>Ready for Manu-<br/>facturing: (Sprem-<br/>no za proizvodnju):<br/>softver je spreman<br/>za proizvodnju,<br/>moguće je odabra-<br/>ti uputu</li> <li>Manufacturing:<br/>(Proizvodnja): pri-<br/>kazuje se tijekom<br/>proizvodnje</li> <li>Suspended: (Zaus-<br/>tavljeno): aktivan<br/>je način rada zaus-<br/>tavljanja</li> <li>Finished:<br/>(Završeno): proiz-<br/>vodnja je završena,<br/>prikazuje se sažeti<br/>prikaz</li> <li>Locked: (Zak-<br/>ljučano): tre-<br/>nutačni radni ko-<br/>rak blokiran je<br/>zbog pogreške</li> </ul> | <ul> <li>O (Idle) (Prazan<br/>hod)</li> <li>1 (Ready for Manu-<br/>facturing) (Sprem-<br/>no za proizvodnju)</li> <li>2 (Manufacturing)<br/>(Proizvodnja)</li> <li>3 (Suspended)<br/>(Zaustavljeno)</li> <li>4 (Finished)<br/>(Završeno)</li> <li>5 (Locked) (Zak-<br/>ljučano)</li> <li>6 (Inactive) (Neak-<br/>tivno)</li> <li>Vrijednosti se mogu<br/>upotrebljavati za<br/>sinkronizaciju statusa s<br/>programibilnim lo-<br/>gičkim kontrolerom.</li> </ul> |
| Current Manufacturing<br>step    | Broj trenutačnog rad-<br>nog koraka                                                                                                    | Int32 (primjer)                                                                                                    |
| Current Part - Instruction<br>Id | GUID broj trenutačno<br>odabrane upute                                                                                                    | GUID                                                                                                    |

### Čvorišta podataka za status proizvodnje

| Čvorište podataka                                                                               | Opis                                        | Vrijednost      |
|-------------------------------------------------------------------------------------------------|---------------------------------------------|-----------------|
| Current Part - Instruction<br>Name                                                              | Naziv trenutačno oda-<br>brane upute        | String          |
| Current Part - Manufactu-<br>ring steps (Trenutačna<br>komponenta – koraci proiz-<br>vodnje)    | Broj radnih koraka<br>odabrane upute        | Int32 (primjer) |
| Current Part - Part Item<br>Number (Trenutačna kom-<br>ponenta – broj artikla kom-<br>ponente)  | Broj artikla komponen-<br>te odabrane upute | String          |
| Current Part - Part Serial<br>Number (Trenutačna kom-<br>ponenta – serijski broj<br>komponente) | Serijski broj obrađene<br>komponente        | Niz             |

### Čvorišta podataka uređaja za zavarivanje

| Čvorište podataka                | Opis                                                          | Vrijednost          |
|----------------------------------|---------------------------------------------------------------|---------------------|
| IP Address (IP adresa)           | Dodijeljena IP adresa<br>sustava za zavarivanje               | String              |
| Location (Lokacija)              | Lokacija sustava za za-<br>varivanje                          | String              |
| Naziv                            | Naziv sustava za zava-<br>rivanje                             | String              |
| OPT/i                            | Popis aktivnih paketa<br>funkcija uređaja za za-<br>varivanje | LicenseOption Array |
| Serial Number (Serijski<br>broj) | Serijski broj sustava za<br>zavarivanje                       | String              |

### Čvorišta podataka informacija o sustavu

| Čvorište podataka                            | Opis                                                       | Vrijednost        |
|----------------------------------------------|------------------------------------------------------------|-------------------|
| Disk Drives (Pogoni diska)                   | Popis tvrdih diskova instali-<br>ranih na osobnom računalu | Popis Nizo-<br>vi |
| Installed Memory (Instalirana me-<br>morija) | Instalirana RAM memorija                                   | Niz               |
| Network Adapters (Mrežni adap-<br>teri)      | Popis instaliranih mrežnih<br>adaptera                     | Popis Nizo-<br>vi |
| Operating System (Operacijski<br>sustav)     | Naziv instaliranog operacijs-<br>kog sustava               | Niz               |
| Processor (Procesor)                         | Naziv instaliranog procesora                               | Niz               |
| System Manufacturer (Proizvođač<br>sustava)  | Proizvođač uređaja                                         | Niz               |
| System Model (Model sustava)                 | Oznaka vrste uređaja                                       | Niz               |
| System Name (Naziv sustava)                  | Naziv glavnog računala<br>sustava (Host)                   | Niz               |

| Pokretanje iz-                 | Pokretanje izvršavanja isključivo pomoću sučelja API:                                                                                                    |  |  |  |  |  |
|--------------------------------|----------------------------------------------------------------------------------------------------|--|--|--|--|--|
| ključivo pomoću<br>sučelja API | Odaberite potvrdni okvir Pokretanje izvršavanja isključivo pomoću sučelja<br>API u izborniku Postavke sustava.                                                                                                    |  |  |  |  |  |
|                                | <ul> <li>Uspostavite vezu s poslužiteljem OPC-UA (pogledajte prethodni odlomak).</li> <li>Pozovite OPC-UA-API u vaniskom sustavu kupca.</li> </ul>                                                                                                    |  |  |  |  |  |
|                                |                                                                                                    |  |  |  |  |  |
|                                | Na ovaj se način upravlja izvršavanjem uputa preko sustava kupca. Softver Weld-<br>Cube Navigator pokreće se s ovim postavkama, no područje <b>Proizvodnja</b> je zak-<br>ljučano.                                                                                                    |  |  |  |  |  |
| Promjena post-                 | Promjena postavki lokalnog administratora:                                                                                                    |  |  |  |  |  |
| ministratora                   | Pozovite karticu Local admin (Lokalni administrator).                                                                                                    |  |  |  |  |  |
|                                | <ul> <li>Postavite lozinku i korisnički jezik.</li> </ul>                                                                                                    |  |  |  |  |  |
|                                | <ul> <li>Lozinka mora ispunjavati 4 od 5 utvrđenih kriterija:</li> <li>Mora imati najmanje 10, a najviše 16 znakova</li> <li>Mora sadržavati jedno veliko slovo</li> <li>Mora sadržavati jedno malo slovo</li> <li>Mora sadržavati jedan broj (0 – 9)</li> <li>Mora sadržavati jedan posebni znak (@, #)</li> </ul>            |  |  |  |  |  |
| Postavke jezika                | <ul> <li>Korisnik ima nekoliko mogućnosti postavljanja jezika korisničkog sučelja:</li> <li>U gornjoj traci izbornika prikazuje se kratica jezika koji se trenutačno upotrebljava (npr. EN). Moguće je odabrati neki od dostupnih jezika za svaku sesiju.</li> <li>Trajna promjena postavljenog korisničkog jezika:</li> </ul> |  |  |  |  |  |
|                                | Kliknite na Korisničko ime.                                                                                                    |  |  |  |  |  |
|                                | <ul> <li>Postavite jezik u korisničkim postavkama.</li> </ul>                                                                                                    |  |  |  |  |  |

# Primjene

### Editor (Uređivač)

Korisničko sučelje uređivača

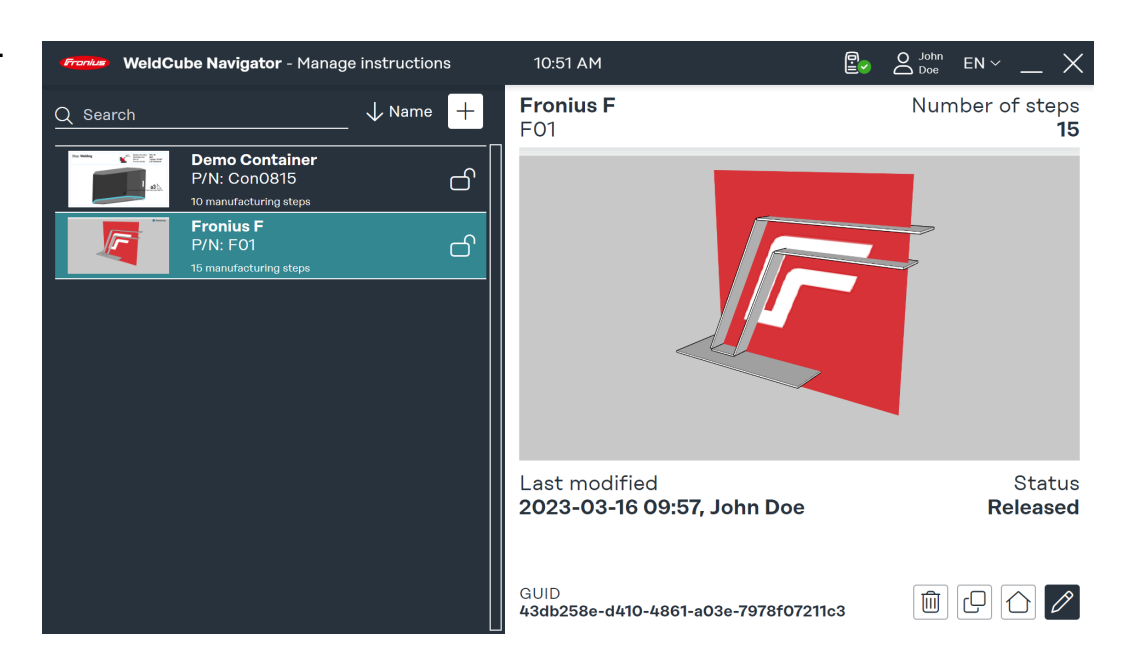

Ovo korisničko sučelje vidljivo je **"administratoru"** i **"lokalnom administratoru"**, a obuhvaća sljedeće funkcije:

- izrada uputa
- upravljanje uputama
- konfiguracija softvera
- postavke sustava.

Opći **"korisnik"** ovlašten je isključivo za izvršavanje uputa i nema pristup uređivaču.

| Vrste radnih ko-<br>raka | <ul> <li>U uređivaču je pri izradi uputa moguće postaviti 3 različite vrste radnih koraka:</li> <li>Općenito: Općeniti radni korak odabire se ako je potrebno provesti prethodnu ili naknadnu obradu (obrada zavarenog spoja, stezanje ili promjena položaja izratka).</li> <li>Zavarivanje: Označava jednostavno zavarivanje, npr. gusjenicu spoja, koju treba zavariti do kraja bez prekida.</li> <li>Višestruko zavarivanje: Upotrebljava se ako je za jedan radni korak potrebno izvesti nekoliko sličnih zavarivanja u istom poslu. Za svaki radni korak moguće je odrediti zadani/dopušteni broj spojeva (npr. u slučaju pripojnih spojeva ili radnji za ispunjavanje pri zavarivanju u više položaja).</li> </ul> |
|--------------------------|----------------------------------------------------------------------------------------------------|
| Izrada uputa             | <ol> <li>Upute za proizvodnju izrađuju se na sljedeći način:         <ol> <li>Kliknite na Upravljanje uputama. Prikazuje se pregled dostupnih uputa.</li> <li>Kliknite na gumb +. Pojavljuje se dijaloški okvir Nova uputa.</li> <li>Unesite naziv upute u polje za unos Naziv upute.</li> <li>Unesite broj dijela izratka koji se obrađuje u polje Broj artikla komponente.</li> <li>Opcionalno učitajte sliku s pregledom.</li> </ol> </li> </ol>                                                                                                    |
|                          | 6 Kliknite na Uređivanje upute kako biste uređivali izrađenu uputu.                                                                                                    |

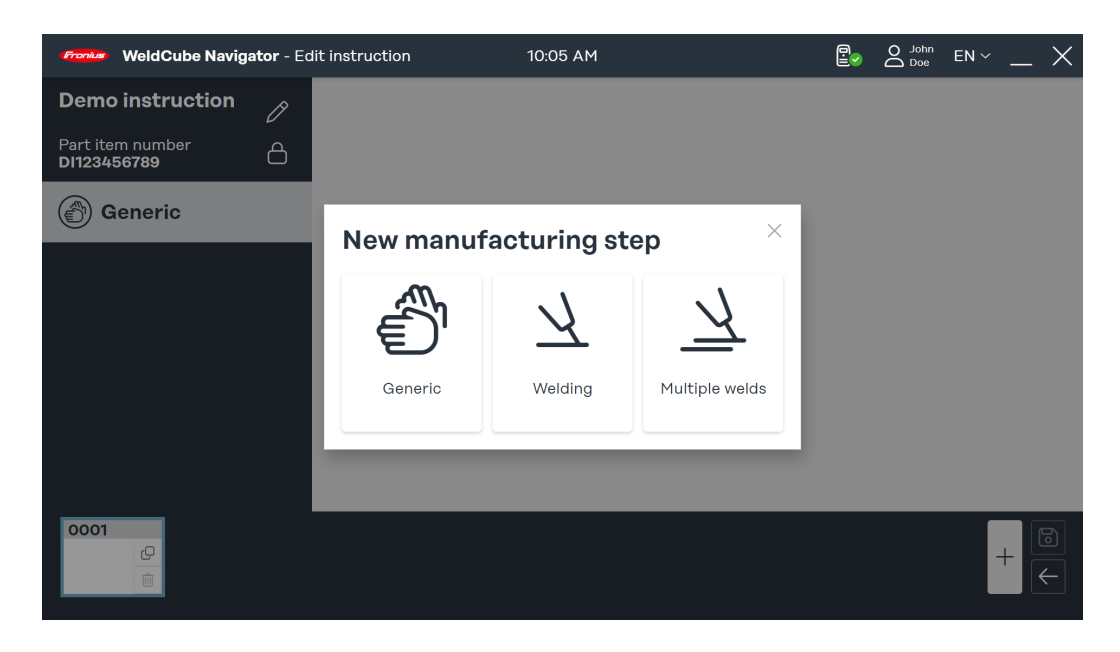

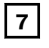

8

U području izbornika izrađene upute kliknite na +. Otvara se dijaloški okvir **Novi radni korak**.

Odaberite vrstu radnog koraka.

Ja svaki radni korak potrebno je učitati sliku. Kliknite na Učitavanje slike i odaberite sliku iz memorije računala.

Dopušteni su sljedeći formati slika:

- png
- jpeg
- bmp
- gif.

10 Odredite parametre za radne korake:

- broj spoja: broj zavarenog spoja.
- broj posla: broj posla zavarivanja.
  - Ako je potrebno, posao se može uređivati klikom na poveznicu
     Uređivanje posla u upravitelju SmartManager uređaja za zavarivanje.

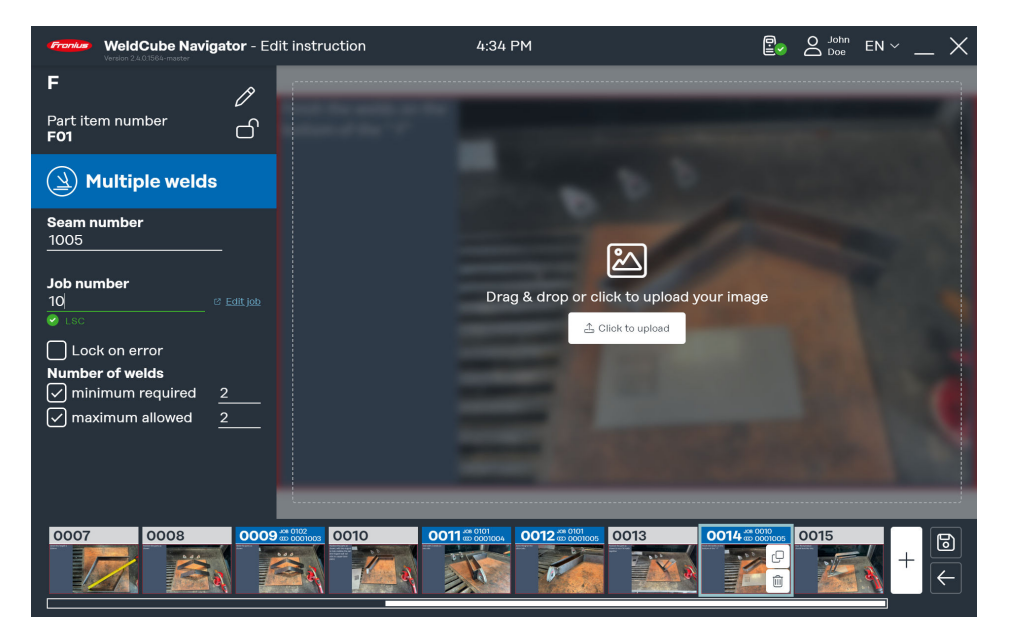

Pri višestrukom zavarivanju moguće je postaviti dodatne parametre:

- **Broj zavarivanja**: Utvrđuje se minimalni potrebni i maksimalni dopušteni broj zavarivanja u softver WeldCube Navigator nadzire ga prilikom izvršavanja.
- Zaključavanje u slučaju pogreške: Softver WeldCube Navigator zaustavlja izvršavanje čim se prekorači maksimalni dopušteni broj zavarenih spojeva ili se na uređaju za zavarivanje pojavi pogreška Limit Monitoring (Nadzor granične vrijednosti). Nadzornik zavarivanja mora potvrditi grešku kako bi se postupak mogao nastaviti.
- **11** Kliknite na **Spremi** ako je završena izrada i obrada upute te ako su provedeni radni koraci.

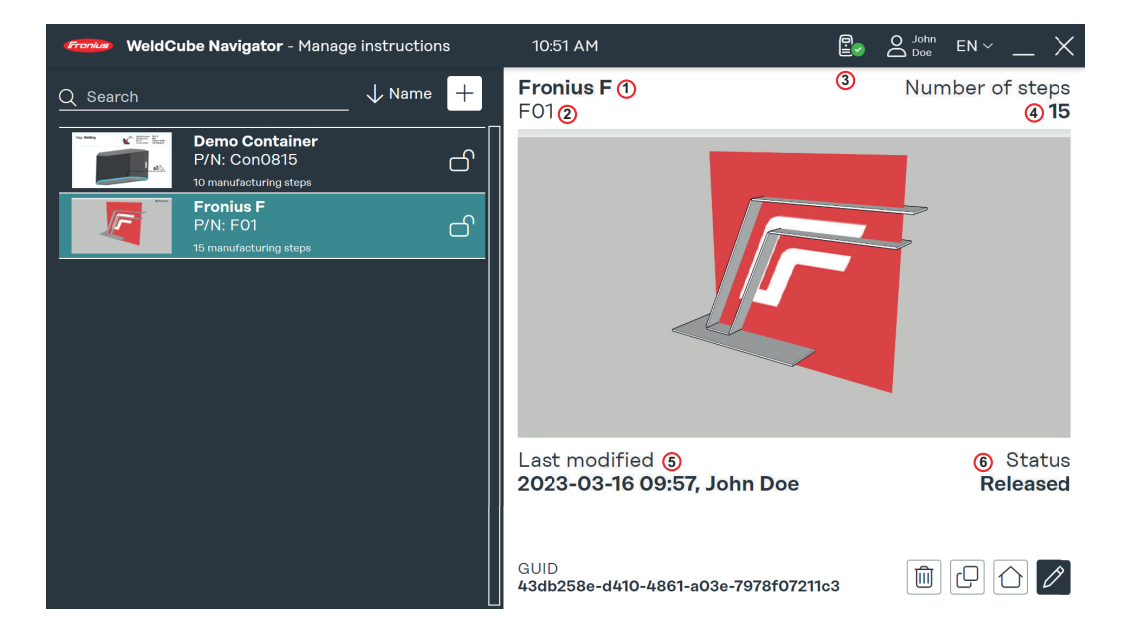

U pregledu dostupnih uputa za proizvodnju moguće ih je obrađivati, kopirati i brisati. Pomoću polja za pretraživanje moguće je tražiti određenu uputu i razvrstati odabir prema kriterijima. U području za pregled s desne strane korisničkog sučelja prikazuju se sljedeći parametri:

- 1. naziv
- 2. broj komponente
- 3. Osoba koja izrađuje ili uređuje uputu
- 4. Broj radnih koraka
- 5. Datum izmjene
- 6. Status

U **zaključanom** statusu moguće je uređivati uputu u uređivaču. Nema odobrenje da je zavarivač izvrši. U **objavljenom** statusu uputa se otključava za izvršavanje u sekvenceru.

### Upravljanje uputama

### Sequencer (Sekvencer)

Korisničko sučel-<br/>je sekvenceraSekvencer prikazuje dostupne upute za zavarivanje i provodi pojedinačne radne<br/>korake.

Opći **"korisnik"** može isključivo pozivati gumbe **Proizvodnja** i **Informacije o sustavu. "Administratoru"** su osim proizvodnje na raspolaganju funkcije uređivača.

Pomicanje gorio-<br/>nika za zavari-<br/>vanjeFunkcija pomicanja gorionika za zavarivanje dostupna je samo za gorionike za za-<br/>varivanje tvrtke Fronius s funkcijom Up/Down i JobMaster. Kako biste započeli<br/>proizvodnju pomoću gorionika za zavarivanje, provedite sljedeće korake:

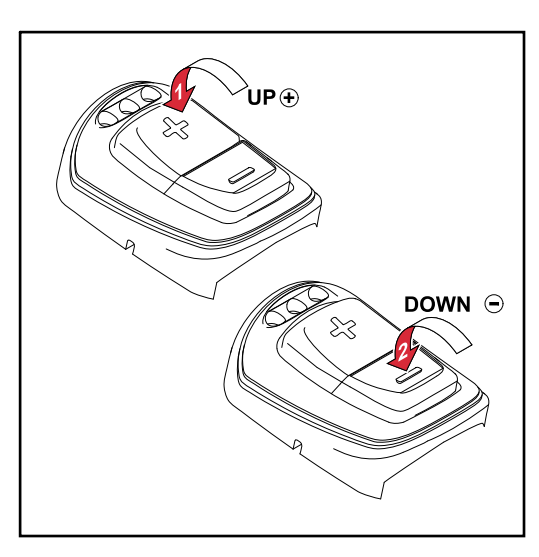

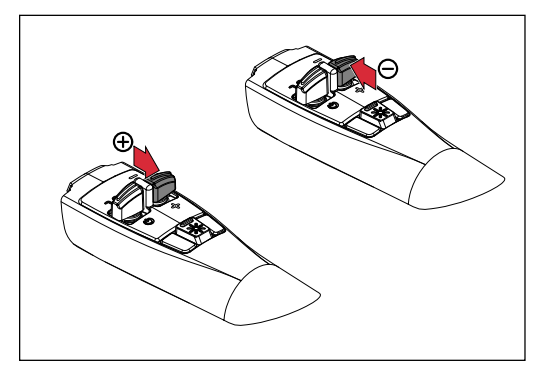

Up/Down gorionik za zavarivanje:

U glavnom izborniku softvera pritisnite funkcijsku tipku + na gorioniku za zavarivanje.

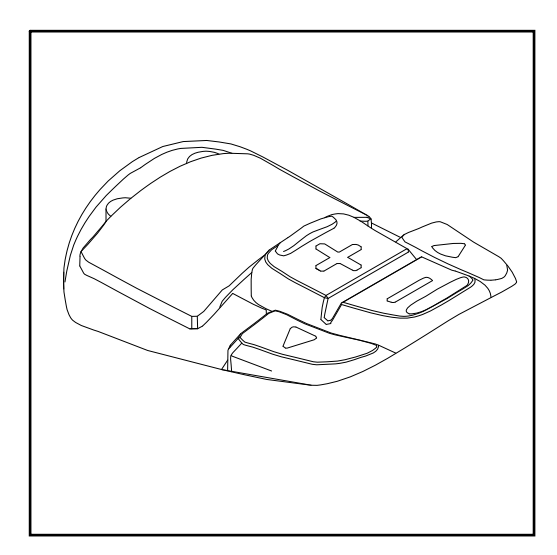

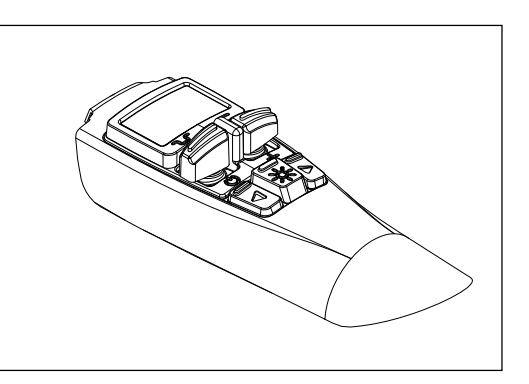

Gorionik za zavarivanje JobMaster:

1 Na zaslonu gorionika za zavarivanje odaberite način rada WeldCube Navigator. Funkcijske tipke +/- sad su otključane za softver WeldCube Navigator. U glavnom izborniku softvera pritisnite funkcijsku tipku + na gorioniku za zavarivanje.

Pomoću funkcijskih tipki pokreću se sljedeći koraci pomicanja i radnje:

| Područje programa                          | Tip-<br>ka | Funkcija                                                                                                    |
|--------------------------------------------|------------|----------------------------------------------------------------------------------------------------|
| Glavni izbornik                            | +          | otvara odabir dostupnih uputa za za-<br>varivanje                                                                                                    |
| Pregled uputa za zavarivanje               | +          | pomicanje na prethodni element na<br>popisu                                                                                                    |
|                                            | -          | pomicanje na sljedeći element na<br>popisu                                                                                                    |
|                                            | +          | držati pritisnutom za otvaranje oda-<br>brane upute                                                                                                    |
|                                            | -          | držati pritisnutom za vraćanje u<br>glavni izbornik                                                                                                    |
| Početna stranica upute za za-<br>varivanje | +          | početak izvršavanja upute za zavari-<br>vanje                                                                                                    |
|                                            | -          | držati pritisnutom za vraćanje na<br>pregled uputa za zavarivanje                                                                                                    |
| Izvršavanje                                | -          | aktivacija/deaktivacija načina rada<br>Suspend Mode (pogledajte <b>Pauzi-</b><br>ranje i preskakanje izvršenja)                                                       |
|                                            | +          | pomicanje na sljedeći radni korak                                                                                                    |
| Sažetak izvršenja                          | +          | ponavljanje izvršenja s novim serijs-<br>kim brojem (ako funkcija <b>Pokretanje</b><br><b>izvršavanja isključivo pomoću sučel-</b><br><b>ja API</b> nije aktivirana). |

Izvršavanje uputa

### **⚠** UPOZORENJE!

Opasnost zbog upravljanja softverom tijekom zavarivanja.

- Posljedica mogu biti teške ozljede i materijalna šteta
- Nemojte rukovati softverom tijekom zavarivanja.
- Tijekom zavarivanja posebnu pažnju obratite na gorionik za zavarivanje i komponentu.

Prije izvršavanja upute za zavarivanje provedite sljedeće korake:

Prijavite se na uređaj za zavarivanje pomoću NFC kartice.

Pozovite WeldCube Navigator na upravljačkoj jedinici.

[3] Kliknite na gumb **Proizvodnja** kako biste otvorili pregled otključanih uputa.

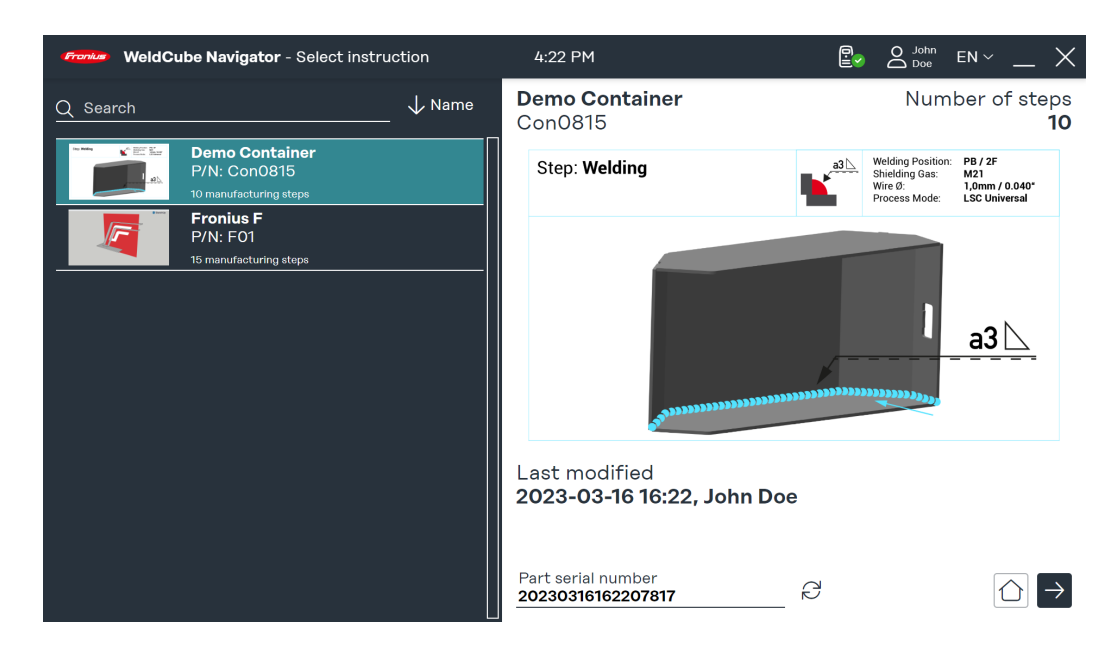

U polju za pretraživanje mogu se tražiti pojedinačne upute. Moguće je i razvrstavanje, npr. prema broju upute.

Pritisnite funkcijsku tipku na gorioniku za zavarivanje (pogledajte odjeljak Pomicanje gorionika za zavarivanje) ili desnu strelicu na zaslonu kako biste pozvali pregled odabrane upute.

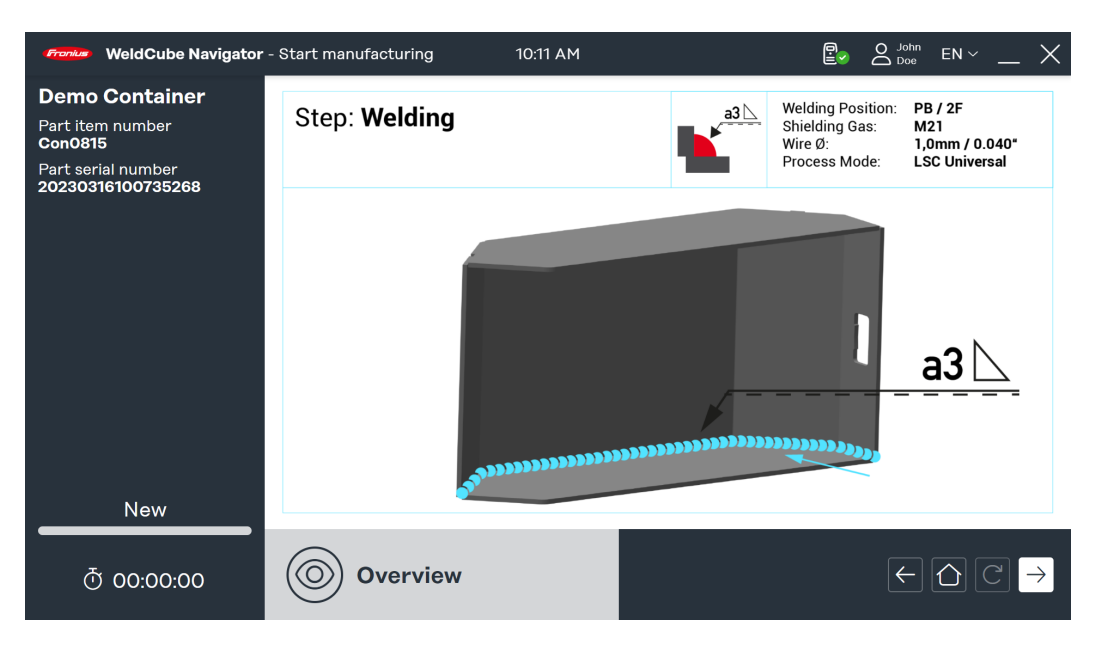

Ponovno pritisnite funkcijsku tipku na gorioniku za zavarivanje (pogledajte odjeljak Pomicanje gorionika za zavarivanje) ili desnu strelicu na zaslonu za prikaz prvog radnog koraka.

Od ovog trenutka bilježi se trajanje proizvodnje i zavarivač može započeti s proizvodnjom:

- 6 Pritisnite funkcijsku tipku gorionika za zavarivanje (pogledajte odjeljak **Pomicanje gorionika za zavarivanje**) ili **desnu strelicu** na zaslonu kako biste započeli zavarivanje ili opći radni korak.
- 7 Nakon posljednjeg radnog koraka ponovno pritisnite funkcijsku tipku (pogledajte **Pomicanje gorionika za zavarivanje**) ili **desnu strelicu** na zaslonu.

Prikazuje se sažetak upute. Sažetak sadrži sljedeće parametre:

- naziv upute
- broj komponente
- serijski broj komponente
- korisnici (moguće je zabilježiti nekoliko korisnika, pogledajte Ponovna prijava)
- vrijeme početka i završetka
- broj radnih koraka sa statusom "u redu", nije u redu", "preskočeno".
- Broj provedenih zavarivanja u normalnom načinu rada i načinu rada Suspend Mode

8 Kliknite na **simbol kuće** kako biste se vratili u glavni izbornik.

- 9 Kliknite na **dokumentaciju** za prikaz detaljne analize u softveru WeldCube Premium (opcionalno).
- **10** Kliknite na **tipku sa strelicom** i ponovno obradite istu komponentu s novim serijskim brojem (opcionalno).

### Primjer višestrukog zavarivanja

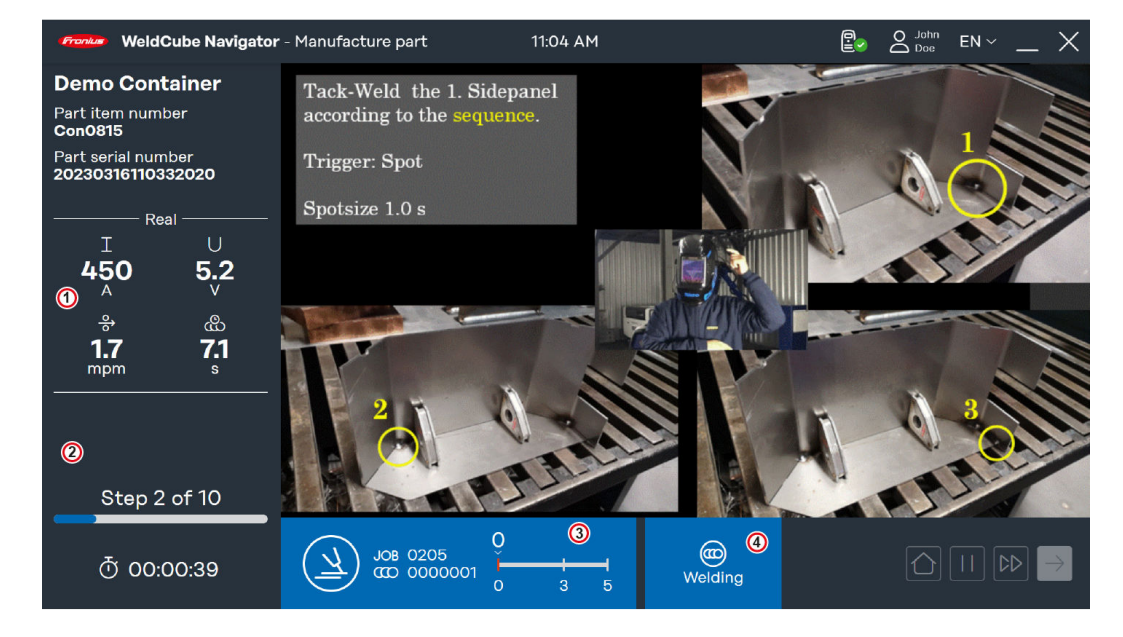

U ovom primjeru prikazuje se radni korak višestrukog zavarivanja sa sljedećim informacijama:

- 1. **Parametri zavarivanja**: unaprijed postavljeni parametri na uređaju za zavarivanje koji se prikazuju na 4 prikaza:
  - Command: zadane vrijednosti prije zavarivanja
  - Real: vrijednosti u stvarnom vremenu tijekom zavarivanja
  - Hold: posljednja vrijednost koja se bilježi na kraju obrade
  - Mean: prosječne vrijednosti zavarivanja
- 2. Status upute za zavarivanje
  - Rezultat posljednjeg zavarivanja, pojavljuje se zelena kvačica (status: OK) ili crveni uskličnik (status: nije u redu)
  - Trenutačni broj i ukupni broj radnih koraka
  - Već prošlo vrijeme proizvodnje
- 3. Plava crta
  - Simbol za kategoriju radnog koraka
  - Broj posla
  - Broj zavarenog spoja
  - Napredak i dopušteni broj zavarivanja (najmanje 2 i najviše 6 zavarivanja)
- 4. Status radnog koraka
  - **Ready to weld** (Spremno za zavarivanje): Sequencer (sekvencer) je spreman za zavarivanje.
  - Welding (Zavarivanje): Provodi se zavarivanje.
  - Locked (Zaključano): Daljnja obrada je zaključana.
  - Error (Pogreška): Pojavila se pogreška.

### Primjeri prekoračenja granične vrijednosti

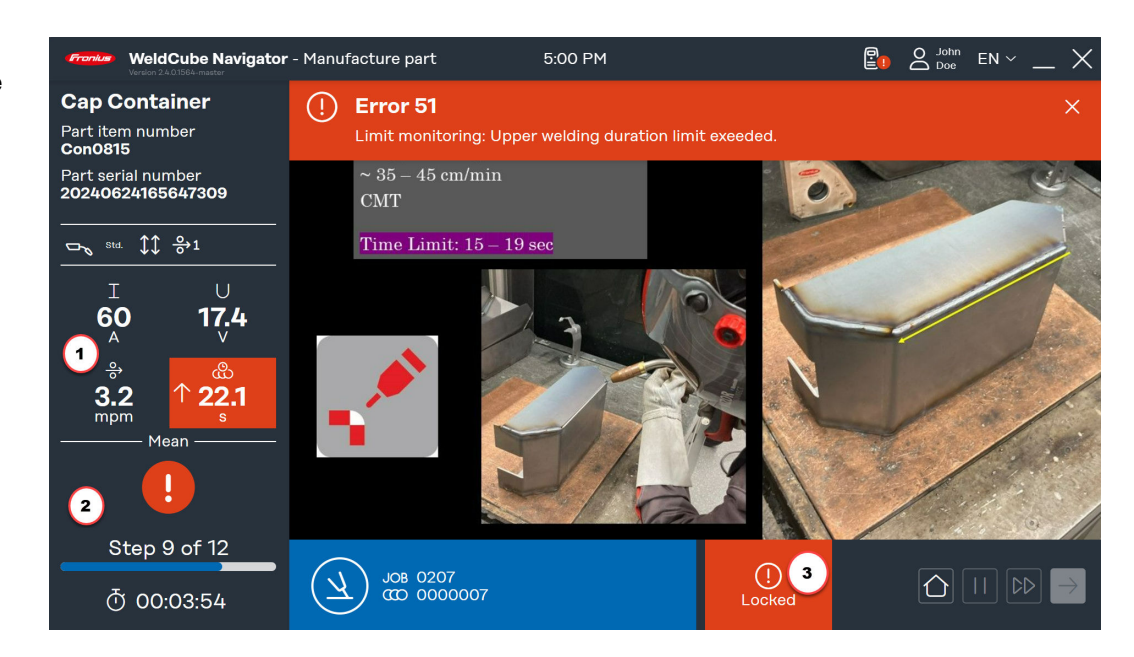

Softver WeldCube Navigator zaustavlja izvršavanje čim se pojavi pogreška u postupku zavarivanja. Ako je aktivna funkcija **Zaključavanje u slučaju pogreške**, prikaz se mijenja u slučaju pogreške:

- Prikaz parametara zavarivanja nalazi se na Hold. Parametri imaju crvenu pozadinu. Strelice simboliziraju odstupanja parametara koja su aktivirala pogrešku:
  - strelica prema gore: previsoka vrijednost
  - strelica prema dolje: preniska vrijednost
  - dvostruka strelica: vrijednost u intervalu previsoka i preniska.
- 2. **Status upute za zavarivanje**: Rezultat posljednjeg zavarivanja označen je **crvenim uskličnikom** u pozadini.
- 3. Status sustava radnog koraka glasi Locked (Zaključano)
- 4. **Traka s pogreškama**: Ovdje se prikazuju pogreške koje se pojave na uređaju za zavarivanje.
  - Vrsta pogreške
  - Broj pogreške
  - Kratak opis pogreške

Kako bi se traka s pogreškama prikazala u softveru WeldCube Navigator, namjestite sljedeće postavke na uređaju za zavarivanje:

Aktivirajte funkciju **"limit reaction: error"** ("reakcija na ograničenje: pogreška").

Alternativno aktivirajte opciju **"limit reaction: warning"** ("reakcija na ograničenje: upozorenje") za prikaz upozorenja.

Opcija **"limit reaction: warning"** ("reakcija na ograničenje: upozorenje") uzrokuje sljedeće promjene prikaza:

- Predmetni parametar zavarivanja ima žutu pozadinu.
- Upozorenje pri statusu upute za zavarivanje prikazuje se kao žuti uskličnik.

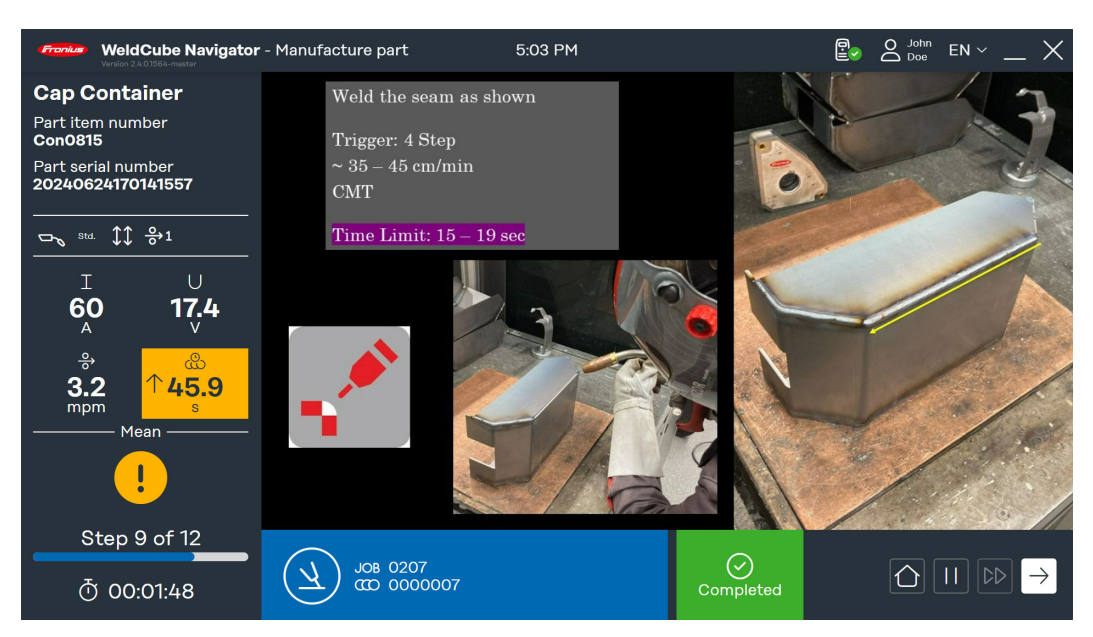

Još jedan scenarij prekoračenja granične vrijednosti je opća pogreška:

- Status sustava radnog koraka glasi Error (Pogreška)
- U traci s pogreškama prikazuje se broj i opis pogreške
- Za razliku od statusa Locked (Zaključano), pri statusu Error (Pogreška) moguće je pomicati se na sljedeći korak i pauzirati uputu.

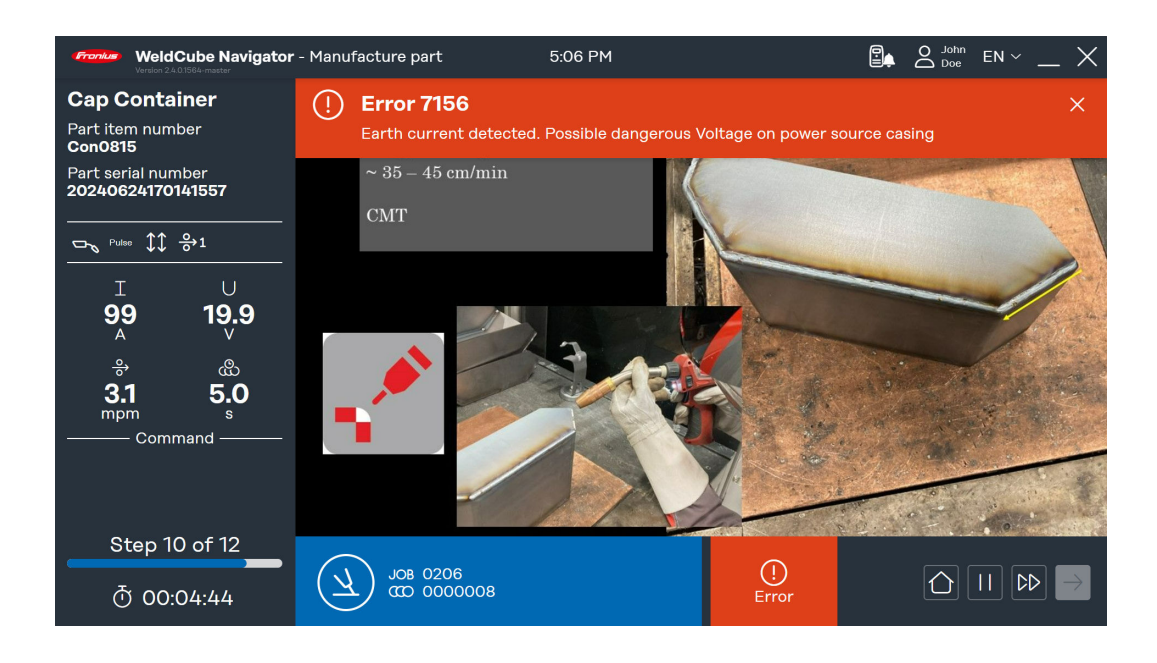

### Pauziranje i preskakanje izvršenja

Softver WeldCube Navigator nudi 2 dodatne funkcije kako bi se povećala fleksibilnost postupka zavarivanja i olakšala obrada pogrešaka:

#### **Suspend Mode:**

- Kliknite na tipku za pauziranje kako biste izveli radni korak koji nije u uputi.
- Trenutačno se izvršenje pauzira.
- Prethodno odabrani posao ostaje aktivan.
- Ova je funkcija potrebna ako je, primjerice, potrebno popraviti zavareni spoj.
- Pomoću izbornika postavke sustava. moguće je postaviti ograničenje broja dopuštenih zavarivanja za način rada Suspend Mode.

### Preskakanje radnog koraka:

- Kliknite na tipku s dvostrukom strelicom kako biste preskočili radni korak.
- Ova funkcija dostupna je samo ako se ne prikazuje pogreška za trenutačnu uputu.

Druge funkcije

### Uvoz i izvoz uputa

**Uvoz uputa** Kako bi bilo moguće staviti upute na raspolaganje na različitim radnim mjestima zavarivanja i lokacijama proizvodnje, softver WeldCube Navigator nudi mogućnost uvoza i izvoza uputa.

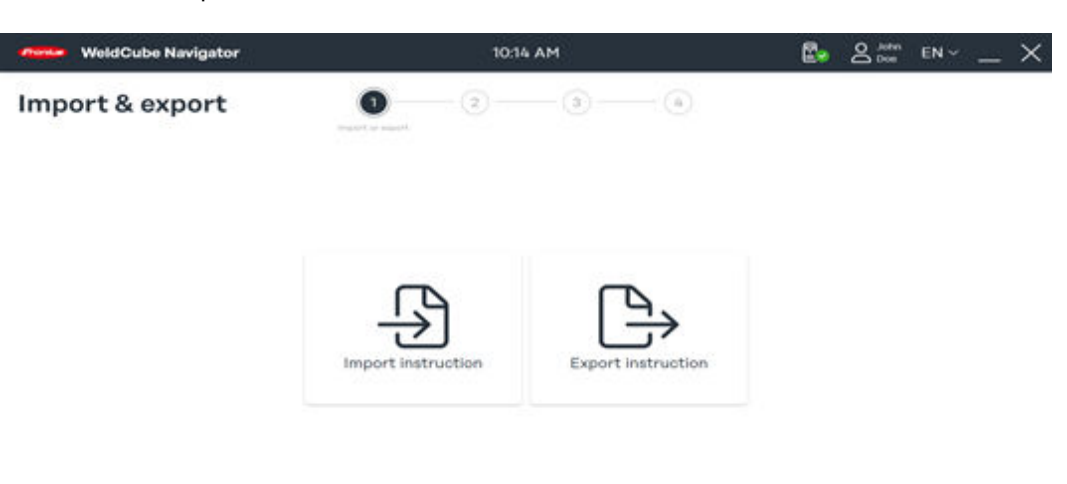

 $\bigcirc$ 

**1** Kliknite na **Uvoz uputa**.

| Frontue WeldCube Navigator | 10:16 AM                                                                                                    | <u></u> | O John<br>Doe | EN 🗸 | _ × |
|----------------------------|----------------------------------------------------------------------------------------------------|---------|---------------|------|-----|
| Import instruction         | Import or export     Choose Files     Choose     Import     Completed                                                                                                    |         |               |      |     |
|                            | Come     ×       + → + ↑     * VeldCube Neinighter + Inductions     >       Opprinte - Neinschafter     >     >       > Der Containe     >     >       > Dockspreine     >     >       > Dockspreine     >     >       > Dockspreine     >     >       > Downstaht     >     >       > Downstaht     >     > |         |               |      |     |
|                            | E Rohans Windows (C) Fits runne Fits runne Gopon Canod                                                                                                    |         |               |      |     |

 $\leftarrow \bigcirc$ 

2 Odaberite uputu iz memorije računala i kliknite Otvori.

| Fronius            | WeldC | ube Navigator                 |              |                        | 4:44 PM               |           |  |         | <b>!</b> ~ | O John<br>Doe | EN ~ | _ | $\times$ |
|--------------------|-------|-------------------------------|--------------|------------------------|-----------------------|-----------|--|---------|------------|---------------|------|---|----------|
| Import instruction |       | Import or export              | Choose files | Choose<br>instructions | Import<br>instruction | Completed |  |         |            |               |      |   |          |
| Q Sea              | rch   |                               |              |                        |                       |           |  |         |            |               |      |   |          |
| $\checkmark$       |       | Instruction name $\downarrow$ |              | P/N                    |                       |           |  | Last mo | dified     | I             |      |   |          |
| $\checkmark$       | ß     | Demo Container                |              | Con                    | 0815                  |           |  | 2023-03 | 3-16 16    | 6:22 PM       |      |   |          |
| $\checkmark$       | ß     | Fronius F                     |              | F01                    |                       |           |  | 2023-03 | 3-16 10    | 6:21 PM       |      |   |          |
|                    |       |                               |              |                        |                       |           |  |         |            |               |      |   |          |
|                    |       |                               |              |                        |                       |           |  |         |            |               |      |   |          |
|                    |       |                               |              |                        |                       |           |  |         |            |               |      |   |          |
|                    |       |                               |              |                        |                       |           |  |         |            |               |      |   |          |

 $\leftarrow \bigcirc \rightarrow$ 

Prikazuju se dostupne upute u datoteci.

3 Odaberite jednu uputu ili više njih i kliknite na desnu strelicu.

| Frontus WeldCube Navigator | • 4:45 PM                                                                                                    | <b>!</b> ~ | O John<br>Doe | EN ~ _ | $\bot X$ |
|----------------------------|----------------------------------------------------------------------------------------------------|------------|---------------|--------|----------|
| Import instructio          | on export Choose Files Choose Import Completed                                                                                                    |            |               |        |          |
|                            | Instruction conflicts                                                                                                    | ×          |               |        |          |
|                            | Imported     Existing     Existing | -          |               |        |          |
|                            | ×                                                                                                    |            |               |        |          |
|                            |                                                                                                    |            |               |        |          |

Softver WeldCube Navigator prepoznaje ako je uputa već prethodno učitana.

[4] Izaberite uputu i odaberite želite li da se spremi uvezeni ili postojeći niz podataka.

5 Potvrdite odabir kvačicom.

Pokreće se uvoz upute (ili uputa)

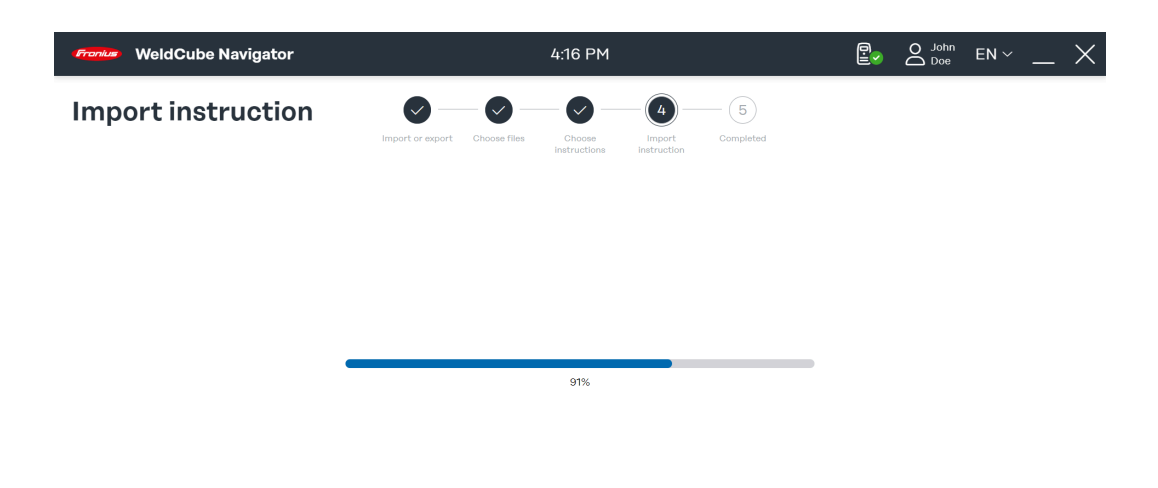

Status uvoza, simbolični prikaz

Prikazuje se napredak postupka uvoza.

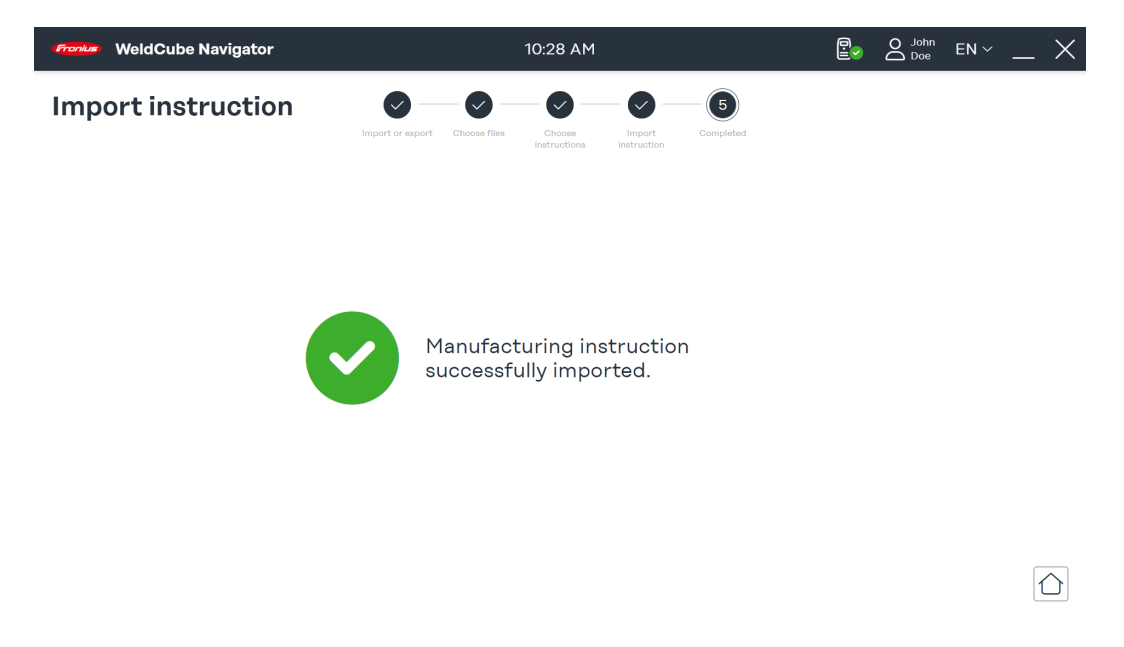

Postupak uvoza je dovršen. Prikazuju se sljedeće statusne poruke:

- zelena kvačica: Uputa je uspješno uvezena.
- crveni uskličnik: Nije bilo moguće provesti uvoz.

[6] Kliknite na simbol kuće kako biste se vratili u glavni izbornik.

 $\bigcirc$ 

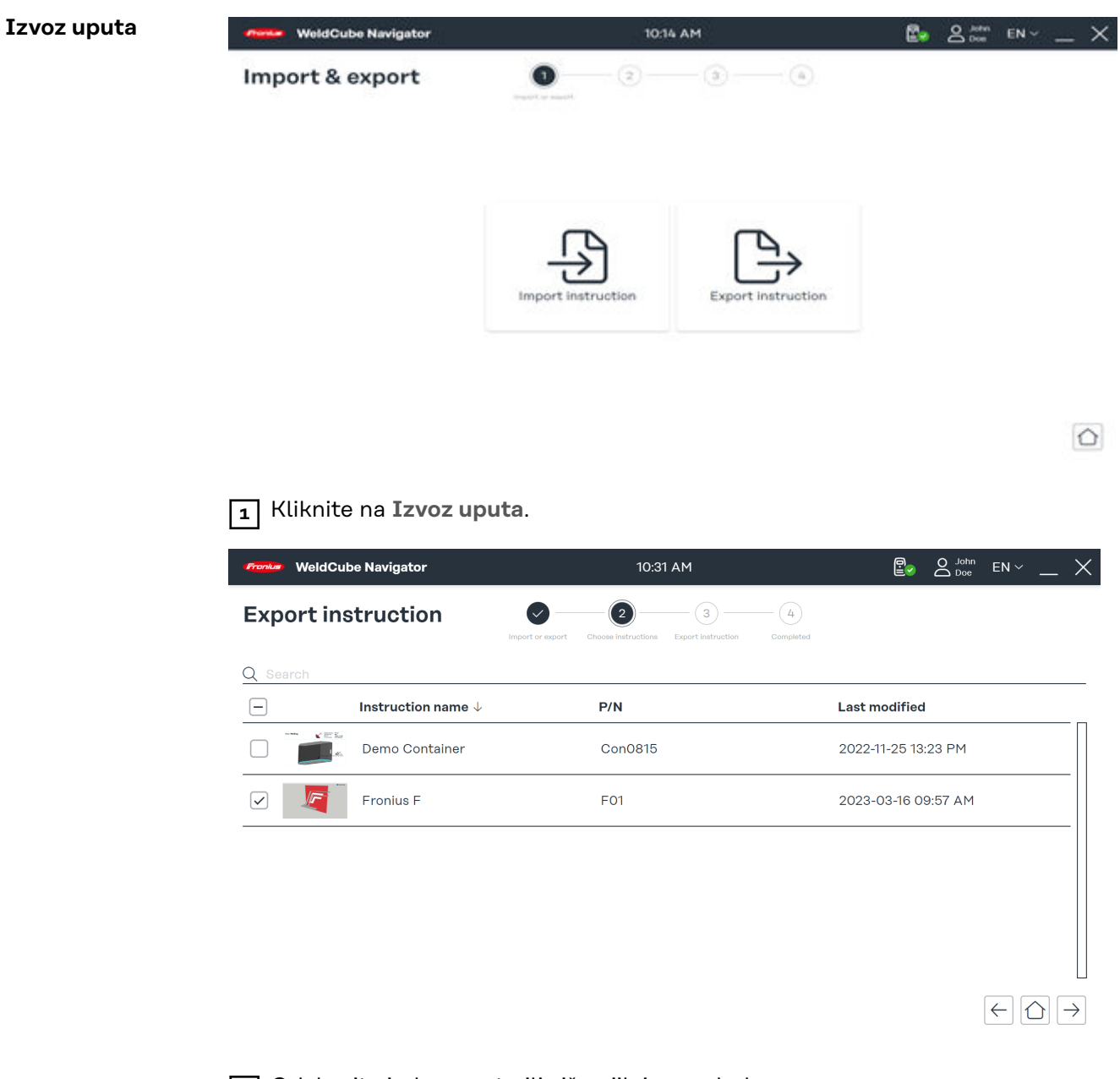

2 Odaberite jednu uputu ili više njih iz pregleda.

3 Kliknite na desnu strelicu.

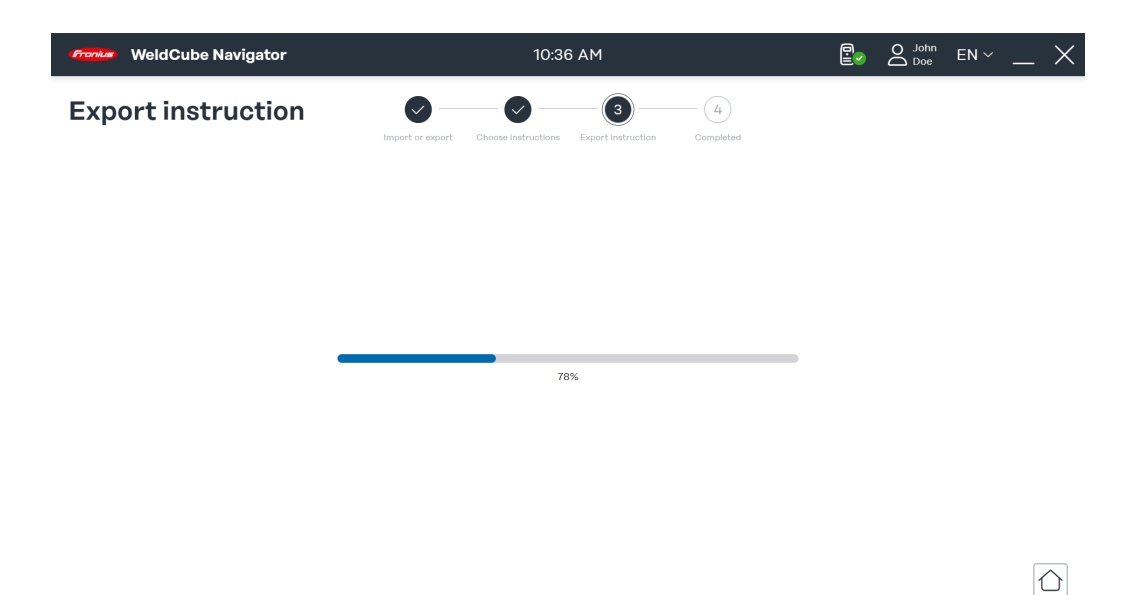

Softver WeldCube Navigator stvara datoteku za izvoz. Prikazuje se napredak postupka.

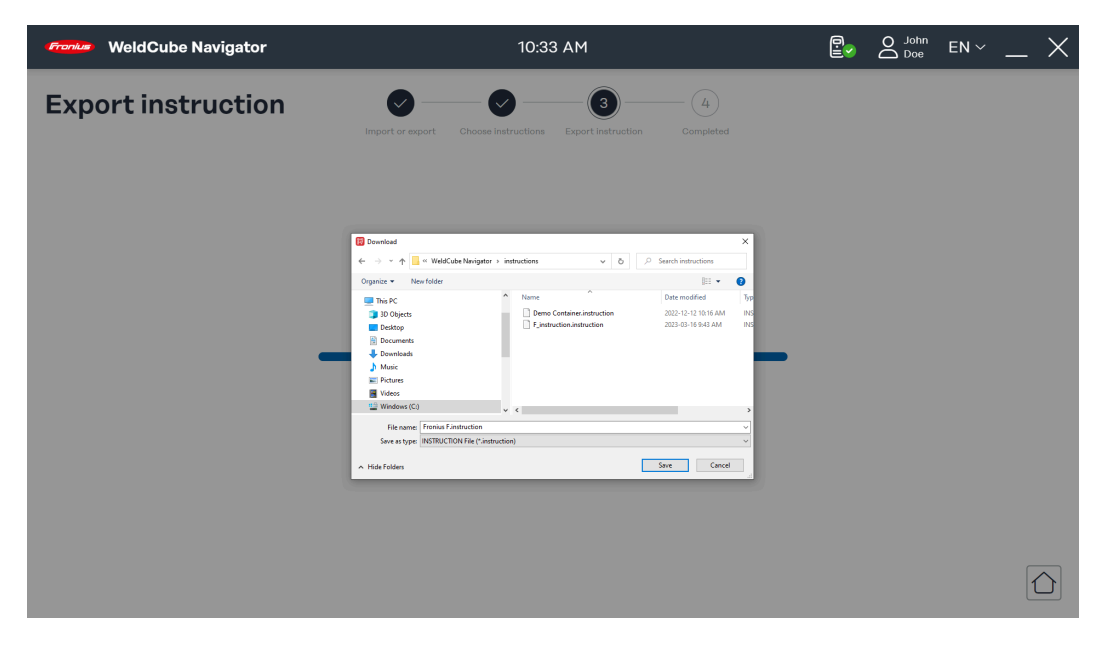

4 Odaberite mjesto pohrane datoteke i kliknite na Spremi.

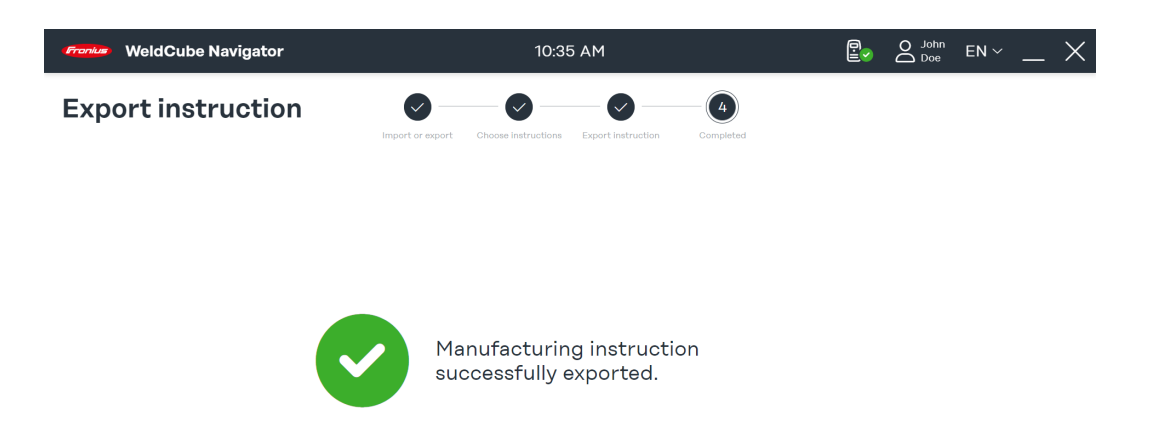

 $\bigcirc$ 

Postupak izvoza je dovršen. Prikazuju se sljedeće statusne poruke:

- zelena kvačica: Uputa je uspješno izvezena.
- crveni uskličnik: Nije bilo moguće spremiti izvezenu uputu.

5 Kliknite na simbol kuće kako biste se vratili u glavni izbornik.

### Postavke zavarivanja

| Odabir posla za<br>zavarivanje                   | <ul> <li>Pri izvršenju uputa za zavarivanje, parametri zavarivanja automatski su un-<br/>aprijed postavljeni za svaki korak proizvodnje u softveru WeldCube Navigator.</li> <li>Temelje se na poslovima izrađenima u upravitelju SmartManager uređaja za<br/>zavarivanje.</li> <li>Pri izradi upute u uređivaču broj posla pridružuje se koraku proizvodnje.</li> <li>Odabrani posao može se uređivati.</li> </ul>                                                                                                    |
|--------------------------------------------------|----------------------------------------------------------------------------------------------------|
|                                                  | Kako biste to učinili, slijedite sljedeće korake:                                                                                                    |
|                                                  | <ol> <li>Otključajte opciju OPT/i Jobs na uređaju za zavarivanje.</li> <li>Kliknite na Uređivanje posla. Otvara se upravitelj SmartManager uređaja za zavarivanje.</li> <li>Napravite izmjene u upravitelju SmartManager i spremite ih.</li> <li>Zatvorite upravitelj SmartManager i vratite se u WeldCube Navigator.</li> <li>Alternativno je moguće uređivati posao u softveru WeldCube Premium:         <ol> <li>Pomoću izbornika postavke sustava. uspostavite vezu sa softverom WeldCube Premium.</li> <li>Kliknite na Uređivanje posla. Otvara se WeldCube Premium.</li> <li>Napravite izmjene i spremite ih.</li> </ol> </li> </ol>               |
| Utvrđivanje po-<br>našanja u slučaju<br>pogreške | <ul> <li>Cilj aktivnog nadzora uputa koje se izvršavaju u sekvenceru jest prepoznati pogreške i odstupanja te reagirati na odgovarajući način. Pomoću funkcije Zak-ljučavanje u slučaju pogreške moguće je za svaki radni korak individualno namještati zaključavanje u slučaju pogreške.</li> <li>Kad je aktivna navedena funkcija, aktiviraju se sljedeće radnje:</li> <li>Softver WeldCube Navigator blokira daljnju obradu u sekvenceru ako se pojave pogreške poput kršenja graničnih vrijednosti.</li> <li>Nadzornik zavarivanja mora potvrditi pogrešku pomoću NFC kartice na vanjskom NFC čitaču ili alternativno pomoću sučelja API.</li> </ul> |
|                                                  |                                                                                                    |

Kad su potvrđene sve pogreške, izvršavanje se može nastaviti.

### Postavke softvera

| Ponovna prijava                   | <ul> <li>Ponovna prijava omogućuje, primjerice, da više korisnika uređuje jedne upute za zavarivanje. Pritom valja voditi računa o sljedećem: <ul> <li>Ako se drugi korisnik prijavi u sustav pomoću NFC kartice, trenutačno prijavljeni korisnik se odjavljuje.</li> <li>Navedena ponovna prijava vidljiva je u dokumentaciji uz upute za zavarivanje.</li> <li>Bilježe se podaci obaju korisnika.</li> </ul> </li> <li>Ovlaštenja skupina korisnika za ponovnu prijavu: <ul> <li>Ova funkcija dostupna je za skupine korisnika "korisnik" i "administrator".</li> <li>"Lokalne administratore" nije moguće odjaviti iz softvera ponovnom prijavom drugih korisnika.</li> </ul> </li> </ul>                                                                                                    |
|-----------------------------------|----------------------------------------------------------------------------------------------------|
| Sigurnosna kopi-<br>ja i oporavak | <ul> <li>Preporučuje se u redovitim razmacima izrađivati sigurnosnu kopiju podataka aplikacije softvera WeldCube Navigator pohranjenima na računalu. Kako bi se izradila sigurnosna kopija, prijavljeni korisnik mora imati administratorska prava. Izrada sigurnosne kopije potrebna je u sljedećim situacijama:</li> <li>1. pri ponovnoj instalaciji, npr. nakon hardverskih ili softverskih promjena na upravljačkoj jedinici. <ul> <li>Ako se pri ponovnoj instalaciji promjeni putanja baze podataka, zasebno kopirajte <b>Database.db</b> i spremite je na sigurnom mjestu za pohranu.</li> </ul> </li> <li>2. pri oporavku podataka aplikacije s istim konfiguracijama sustava, npr. nakon pada sustava. <ul> <li>Oporavak podataka aplikacije može se provesti samo za verziju softvera za koju je izrađena sigurnosne kopija.</li> <li>Stoga, u slučaju izrade sigurnosne kopije uvijek vodite računa da se radi o trenutačnoj datoteci za instalaciju.</li> <li>Ako se promijenila verzija softvera, izvezite datoteku za instalaciju za koju je izrađena sigurnosna kopija i ponovno instalirajte softver WeldCube Navigator.</li> </ul> </li> </ul> |
|                                   | <ul> <li>Izrada sigurnosne kopije: <ol> <li>Otvorite program Usluge sustava Windows.</li> <li>Odaberite postupak Usluga WeldCube Navigator s popisa i završite ga.</li> <li>U Exploreru pozovite putanju C:\ProgramData\Fronius\WeldCube Navigator.</li> <li>Kopirajte mape Service\CertificateStore i Service\database te trenutačnu datoteku za instalaciju i zalijepite ih na sigurnom mjestu za pohranu.</li> <li>Odaberite postupak Usluga WeldCube Navigator u programu Usluge i kliknite na Pokreni.</li> <li>Provjerite status postupka u popisu. Mora glasiti izvodi se.</li> </ol> </li> <li>Otvorite program Usluge sustava Windows pomoću administratorskih prava</li> <li>Odaberite postupak Usluga WeldCube Navigator s popisa i završite ga.</li> <li>U Exploreru pozovite putanju C:\ProgramData\Fronius\WeldCube Navigator.</li> <li>Kopirajte mape Service\CertificateStore i Service\database sa sigurnog mjesta za pohranu i zalijepite ih u putanju.</li> </ul>                                                                                                    |

5 Odaberite postupak Usluga WeldCube Navigator u programu Usluge i kliknite na Pokreni.

**6** Provjerite status postupka u popisu. Mora glasiti **izvodi se**.

### NAPOMENA!

Oporavak podataka aplikacije može se provesti samo za verziju softvera za koju je izrađena sigurnosna kopija.

Ako se promijenila verzija softvera, izvezite datoteku za instalaciju za koju je izrađena sigurnosna kopija i ponovno instalirajte softver WeldCube Navigator.

# Održavanje

### Ažuriranje i otklanjanje pogrešaka

| Ažuriranje soft-<br>vera WeldCube<br>Navigator | Radi poboljšanja funkcija i otklanjanja pogrešaka koje se pojavljuju, tvrtka Fronius<br>objavljuje redovita ažuriranja za softver WeldCube Navigator. Ona su dostupna u<br>području DownloadCenter na mrežnoj stranici tvrtke Fronius.                                                                                                    |
|------------------------------------------------|----------------------------------------------------------------------------------------------------|
| Fronius podrška                                | Tvrtka Fronius za softver WeldCube Navigator nudi mogućnost podrške na dal-<br>jinu koja pomaže kupcu pri instalaciji, stavljanju u pogon i konfiguraciji softvera.<br>Podrška na daljinu prvi je kontakt za sve smetnje i kvarove koji se pojave u vezi sa<br>softverom.                                                                              |
|                                                | <ul> <li>VAŽNO!</li> <li>Kako biste dobili odgovor na upite upućene podršci, tvrtki Fronius potrebno je proslijediti sljedeće podatke:</li> <li>trenutačne datoteke zapisnika softvera dostupne za preuzimanje u izborniku Informacije o sustavu (pogledajte Podaci o sustavu)</li> <li>verzije firmwarea povezanog sustava za zavarivanje.</li> </ul> |

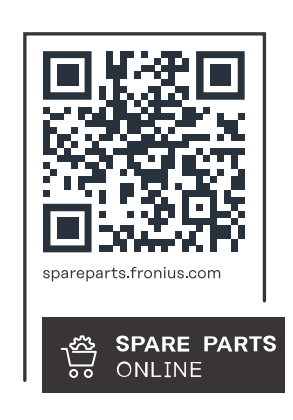

### Fronius International GmbH

Froniusstraße 1 4643 Pettenbach Austria contact@fronius.com www.fronius.com

At <u>www.fronius.com/contact</u> you will find the contact details of all Fronius subsidiaries and Sales & Service Partners.